# **SQL 2008 - Installation**

# REVISIONS

| Version | Date      | Code<br>(*) | Auteur | Objet de la modification |
|---------|-----------|-------------|--------|--------------------------|
| 0.1     | 15/05/12  | С           |        |                          |
| 0.9     | 06/06/12  | М           |        |                          |
| (*)     | C : Creat | tion        |        |                          |
|         | M: Mod    | ification   |        |                          |

S : Suppression

# Table des matières

| But du document                                                                   | 2  |
|-----------------------------------------------------------------------------------|----|
| Pré-requis                                                                        | 2  |
| Préparatifs                                                                       | 3  |
| Préparation des disques/partitions                                                | 3  |
| Le firewall                                                                       | 3  |
| Installation                                                                      | 5  |
| Lancement                                                                         | 5  |
| Sélection des composants                                                          | 8  |
| Server Configuration                                                              | 11 |
| Choix des comptes de service durant l'installation                                | 11 |
| Mise en place des premiers droits /répertoires d'installation / Filestream        | 12 |
| Lancement de l'installation                                                       | 14 |
| Installation d'une instance                                                       | 16 |
| Sécurisation des comptes de service – à compléter                                 | 24 |
| Optimisation                                                                      | 30 |
| Activation du verrouillage de pages et ajustement du Max Memory                   | 30 |
| Annexes                                                                           | 33 |
| Base Master – déplacement                                                         | 33 |
| Instance – Comment désinstaller                                                   | 36 |
| SQL Server – rôles des services et droits à utiliser                              | 39 |
| Virtual Accounts : c'est quoi ? Comment le mettre en place                        | 42 |
| Managed Service Accounts (MSAs) Versus Virtual Accounts in Windows Server 2008 R2 | 44 |
| Authentification Windows ou authentification SQL Server ?                         | 45 |
| SQL Server Reporting Services (SSRS) – recommandation de sécurité                 | 45 |
| Les comptes et groupes locaux avant et après installation                         | 46 |
| SQL Server Books Online : si vous ne l'installez pas                              | 48 |

# But du document

Montrer commencer installer SQL 2008 version EN/US.

# Pré-requis

Il vous faut être sur Windows 2008 R2 64bits.

# **Préparatifs**

## Préparation des disques/partitions

Il est recommandé de mettre si possible sur des disques physiques séparés :

- le système d'exploitation
- les bases de données
- les journaux (logs) des bases de données.

Si vous êtes sur un serveur antérieur à Windows 2008, pensez à aligner les partitions. Voici la description du problème si vous ne le faites pas : <u>http://mikedavem.developpez.com/sqlserver/tutoriels/architecture/#LIII</u>

#### Le firewall

Si votre serveur est protégé par un vrai firewall, ou pour des raisons qui vous incombent, désactivez le firewall de Windows 2008.

(sous Windows 2008, cliquez sur Start, tapez firewall et lancez Windows Firewall etc ...)

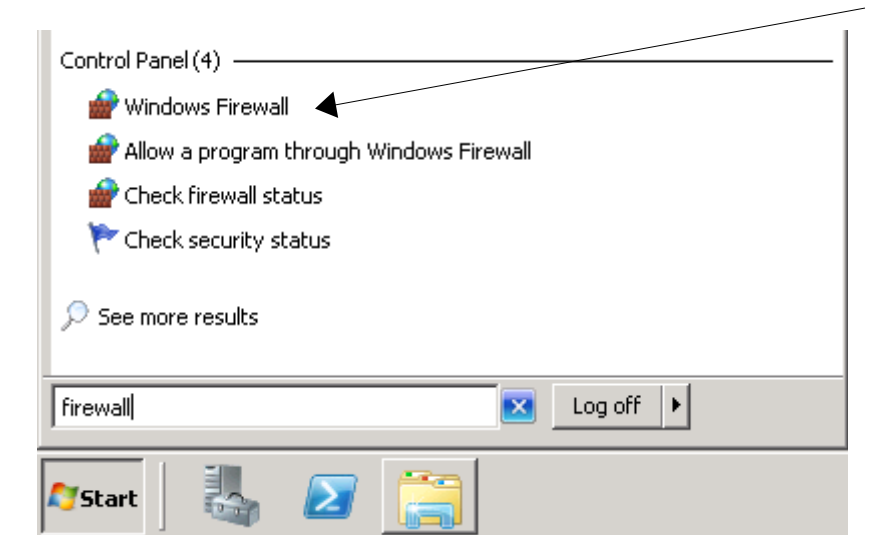

Dans le cas contraire, lors du Setup Support Rules, vous aurez un avertissement :

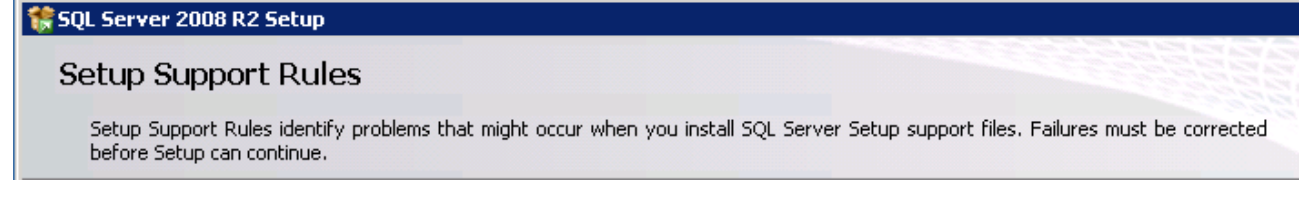

| Δ | Windows Fire | ewall                                                                                                    | Warning                     |
|---|--------------|----------------------------------------------------------------------------------------------------|-----------------------------|
|   | Rule Chec    | k Result                                                                                                    | 2                           |
|   | ▲            | Rule "Windows Firewall" generated a warning.<br>The Windows Firewall is enabled. Make sure the appropriat<br>are open to enable remote access. See the rules document<br>http://go.microsoft.com/fwlink/?LinkId=94001 for informat<br>about ports to open for each feature. | e ports<br>tation at<br>ion |

# Installation

## Lancement

Cliquez sur l'application setup située à la racine du DVD de SQL 2008 :

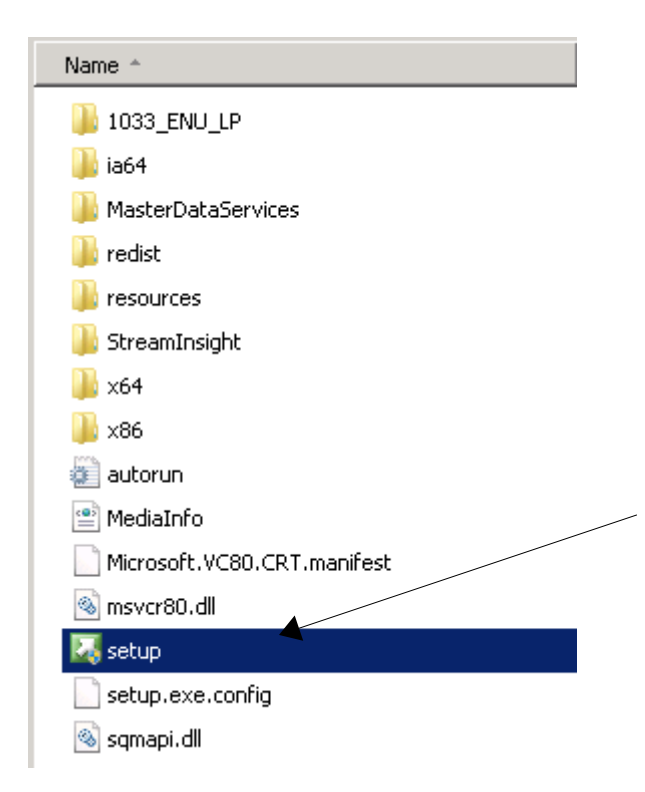

Répondez Yes à ce message

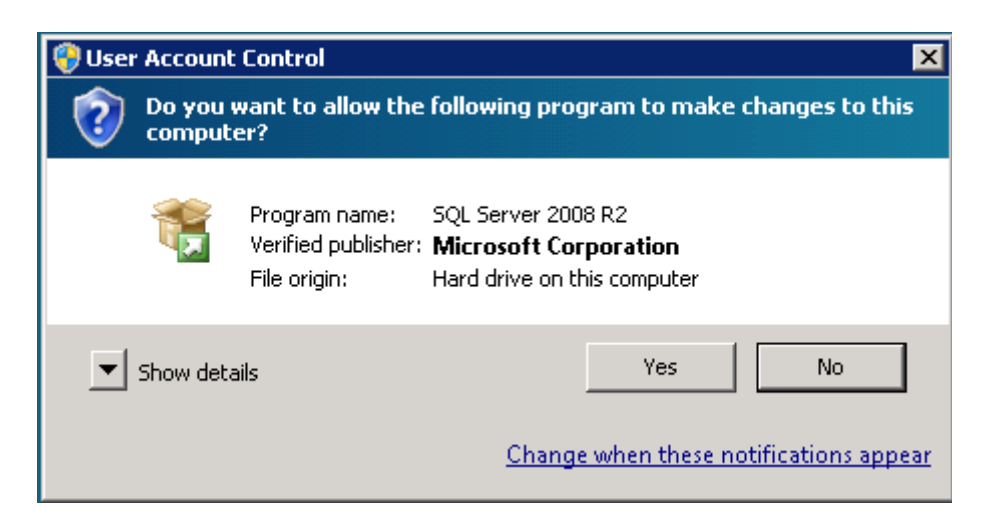

Si demandé, installez .NET Framework :

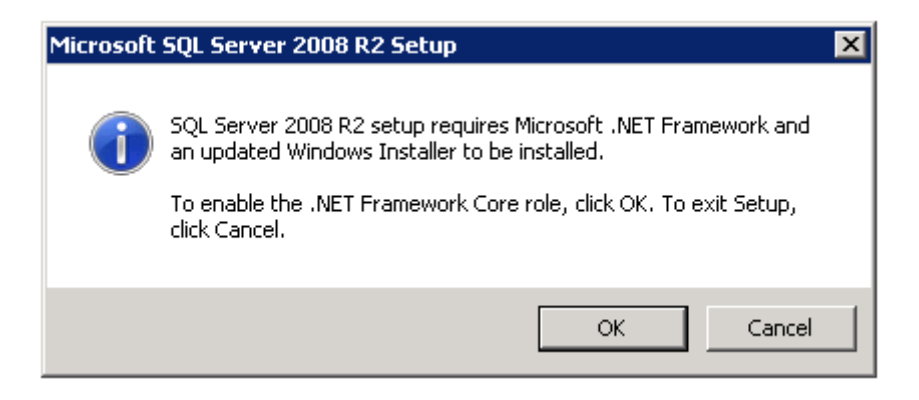

Cliquez sur Installation et New installation ...

| 🚼 SQL Server Installation Center |                                                                                                    |     |
|----------------------------------|----------------------------------------------------------------------------------------------------|-----|
| Planning                         | New installation or add features to an existing installation.                                                         |     |
| Installation                     | Launch a wizard to install SQL Server 2008 R2 in a non-clustered environm<br>an existing SQL Server 2008 R2 instance. | ent |
| Maintenance                      | May SOL Server failover cluster installation                                                                          |     |
| Tools                            | Laurch a wizerd to install a single-pode SOL Server 2008 R2 failover cluster                                          | r   |
| D                                | Ladici a wzała to instali a singlewiode bięż berver 2000 Kz raliover daste                                            |     |

Passez ce message en cliquant que Ok :

| 🎲 SQL Server 2008 R2 Setup                                         |                                                                                                |
|--------------------------------------------------------------------|------------------------------------------------------------------------------------------------|
| Setup Support Rules                                                |                                                                                                |
| Setup Support Rules identify problem<br>before Setup can continue. | s that might occur when you install SQL Server Setup support files. Failures must be corrected |
| Setup Support Rules                                                | Operation completed. Passed: 7. Failed 0. Warning 0. Skipped 0.                                |
|                                                                    | Show details >><br><u>View detailed report</u>                                                 |

| Le 6 juin 2012 | SQL 2008 - Installation | http://www.chdb.eu/?n=2168 |
|----------------|-------------------------|----------------------------|
|----------------|-------------------------|----------------------------|

Entrez la clé de votre produit et cliquez sur Next :

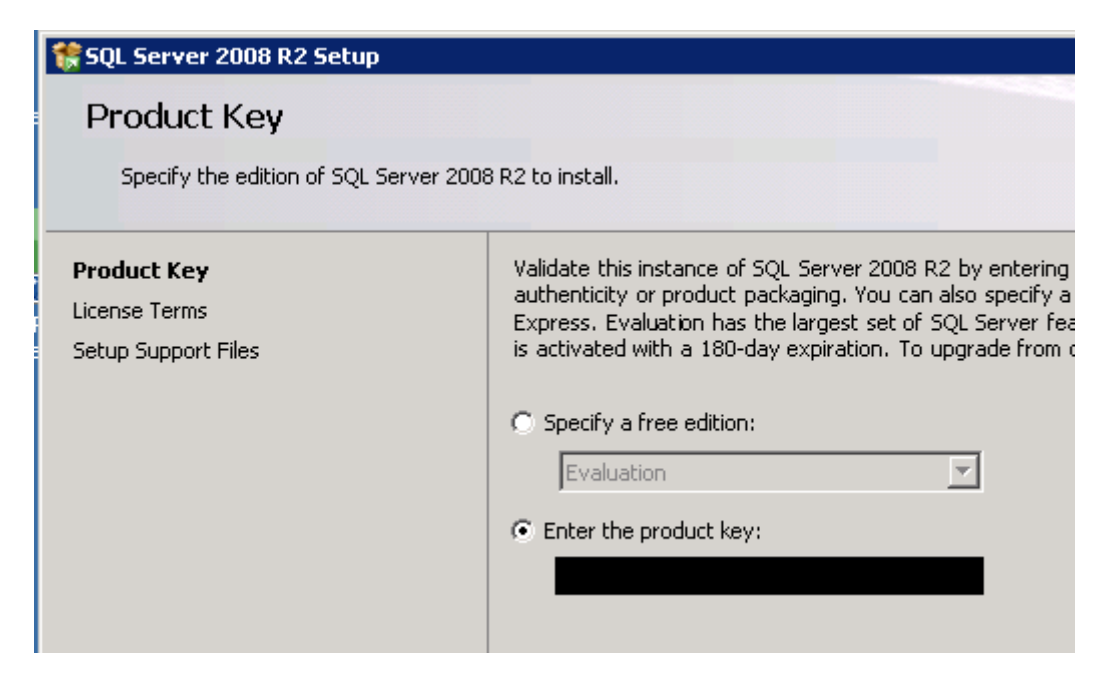

Acceptez la licence (lisez là si vous avez le courage et le temps) et cliquez sur Next :

| 🊼 SQL Server 2008 R2 Setup           |                                                   |
|--------------------------------------|---------------------------------------------------|
| License Terms                        |                                                   |
| To install SQL Server 2008 R2, you m | nust accept the Microsoft Software License Terms. |
| Product Key                          |                                                   |
| License Terms                        |                                                   |
| Setup Support Files                  | MICROSOFT SQL SERVER 2008 R2 STANDARD             |

| Le 6 juin 2012 | SQL 2008 - Installation | http://www.chdb.eu/?n=2168 |
|----------------|-------------------------|----------------------------|
|----------------|-------------------------|----------------------------|

Cliquez sur Install si tout est normal lors du Setup Support Rules, cliquez sur Next :

| 🊼 SQL Server 2008 R2 Setup                 |                                        |                                  |
|--------------------------------------------|----------------------------------------|----------------------------------|
| Setup Support Files                        |                                        |                                  |
| Click Install to install Setup Support fil | es. To install or update SQL Server 20 | 08 R2, these files are required. |
| Product Key                                | The following components are requir    | ed for SQL Server Setup:         |
| License Terms                              | Feature Name                           | Status                           |
| Setup Support Files                        | Setup Support Files                    |                                  |

## Sélection des composants

Vous pouvez ensuite choisir entre sélectionner certains composants (première option), ou tout installer (la seconde).

Étant un adepte du : quand je ne m'en sert par, je n'installe pas, dans cette procédure nous allons prendre SQL Server Feature Installation.

Cliquez ensuite sur Next.

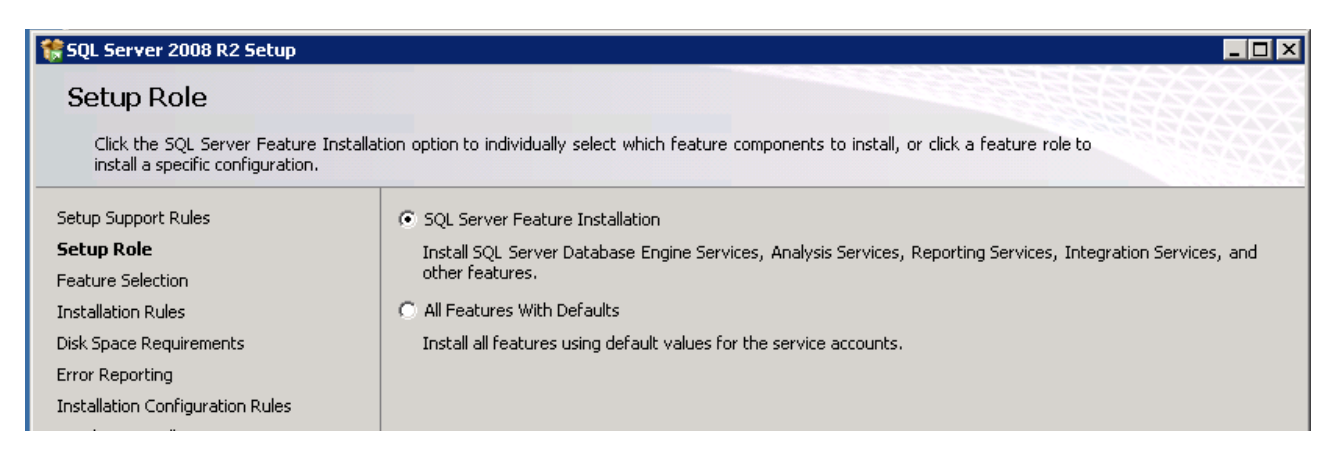

Après avoir sélectionné vos composants, cliquez sur Next.

#### Notes :

- Business Intelligence Delopment Studio permet de faire des packages, comme des packages d'import depuis d'autres bases (SQL, Oracle etc...)
- *Client tools Connectivity* permet d'installer les connecteurs ODBC, DB-Library et OLEDB pour permettre une communication client server.

SQL Server Books Online : Cela permet d'accéder à la documentation sans passer par Internet

*Analysis Services* est utilisé l'analytical processing (OLAP), le data mining etc ... et personnellement je ne m'en sert pas, mais si vous en avez l'utilité, cochez le

*Reporting Services* est utilisé pour générer des comptes rendu etc ... : je ne m'en sert pas non plus. *Integration Services* : SSIS est un outil d'extraction, de transformation et de chargement de

données, en bref ce que l'on appelle un ETL. On extrait d'une source de données, puis suit la transformation si besoin, pour ensuite injecter ces données vers MS SQL Server ou encore d'autres destinations.

Explication tirée de http://fablain.developpez.com/tutoriel/ssis/?page=introduction#LI

| Select the Standard features to i                                                                                                    | istall.                                                                                                    |                                                                                                    |
|----------------------------------------------------------------------------------------------------|----------------------------------------------------------------------------------------------------|----------------------------------------------------------------------------------------------------|
| Setup Support Rules<br>Setup Role<br>Feature Selection<br>Installation Rules<br>Instance Configuration<br>Disk Space Requirements<br>Server Configuration<br>Database Engine Configuration<br>Error Reporting<br>Installation Configuration Rules<br>Ready to Install<br>Installation Progress<br>Complete | Features:         Instance Features <ul> <li>Database Engine Services</li> <li>SQL Server Replication</li> <li>Full-Text Search</li> <li>Analysis Services</li> <li>Reporting Services</li> </ul> Shared Features <ul> <li>Business Intelligence Development Studio</li> <li>Client Tools Connectivity</li> <li>Integration Services</li> <li>Client Tools Connectivity</li> <li>Integration Services</li> <li>Client Tools SDK</li> <li>SOL Server Books Online</li> <li>Management Tools - Basic</li> <li>Management Tools - Complete</li> <li>SQL Client Connectivity SDK</li> <li>Microsoft Sync Framework</li> <li>Redistributable Features</li> </ul> | Description:<br>Includes Books Online<br>documentation for SQL Server<br>2008 R2 and SQL Server 2008 R2<br>Mobile. |
|                                                                                                    | Select All         Unselect All           Shared feature directory:         C:\Program Files\Microsoft SQL Server\           Shared feature directory (x86):         C:\Program Files (x86)\Microsoft SQL Server\                                                                                                    | ver\                                                                                                    |

| Le 6 juin 2012 | SQL 2008 - Installation | http://www.chdb.eu/?n=2168 |
|----------------|-------------------------|----------------------------|
|----------------|-------------------------|----------------------------|

Passez cet écran en cliquant sur Next :

| 🚼 SQL Server 2008 R2 Setup                                        |                                                                               |
|-------------------------------------------------------------------|-------------------------------------------------------------------------------|
| Installation Rules                                                |                                                                               |
| Setup is running rules to determine i                             | f the installation process will be blocked. For more information, click Help. |
| Setup Support Rules<br>Setup Role                                 | Operation completed. Passed: 5. Failed 0. Warning 0. Skipped 19.              |
| Feature Selection<br>Installation Rules<br>Instance Configuration | Show details >> Re-run View detailed report                                   |

Si vous n'avez pas de contraintes, cliquez sur Next :

| 🎇 SQL Server 2008 R2 Setup         |                                      |                            |                          |                   |         |
|------------------------------------|--------------------------------------|----------------------------|--------------------------|-------------------|---------|
| Instance Configuration             |                                      |                            |                          |                   |         |
| Specify the name and instance ID f | or the instance of SQL Serve         | r. Instance ID becomes     | part of the installation | path.             |         |
| Setup Support Rules                | <ul> <li>Default instance</li> </ul> |                            |                          |                   |         |
| Setup Role                         | C Named instance:                    | MSSOLSERVER                |                          |                   |         |
| Feature Selection                  |                                      | 1 modeserver               |                          |                   |         |
| Installation Rules                 |                                      |                            |                          |                   |         |
| Instance Configuration             | Instance ID:                         | MSSQLSERVER                |                          |                   |         |
| Disk Space Requirements            | Instance root directory:             | C\\Program Eiles\Micro     | soft SOL Serveri         |                   |         |
| Server Configuration               | Instance root an ectory.             | 1c. (Frogram Files (Filer) | 55010 DQE D61 V61 (      |                   |         |
| Database Engine Configuration      |                                      |                            |                          |                   |         |
| Error Reporting                    | SQL Server directory:                | C:\Program Files\Micro     | osoft SQL Server\MSSQI   | 10_50.MSSQLSERVER |         |
| Installation Configuration Rules   | Testalladiastassa                    |                            |                          |                   |         |
| Ready to Install                   | Installed Instances:                 |                            |                          |                   |         |
| Installation Progress              | Instance Name                        | Instance ID                | Features                 | Edition           | Version |
| Complete                           |                                      |                            |                          |                   |         |

Cliquez sur Next :

| 🚼 SQL Server 2008 R2 Setup    |                                                                    |
|-------------------------------|--------------------------------------------------------------------|
| Disk Space Requirem           | ents                                                               |
| Review the disk space summary | for the SQL Server features you selected.                          |
| Setup Support Rules           | Disk Usage Summary:                                                |
| Setup Role                    | E- O Drive C:                                                      |
| Feature Selection             | System Drive (C:\): 2561 MB required                               |
| Installation Rules            | Shared Install Directory (C:\Program Files\Microsoft SQL Server\): |
| Instance Configuration        | Instance Directory (C:\Program Files\Microsoft SQL Server\):       |

## Server Configuration

#### Choix des comptes de service durant l'installation

Il va falloir indiquer quel(s) compte(s) utiliser. On va essayer de respecter le principe cité sur <u>cette page</u> :

Exécutez toujours les services SQL Server avec le niveau de droits d'utilisateur le plus bas possible. Utilisez un compte d'utilisateur ou compte de domaine spécifique doté de privilèges minimaux, au lieu d'un compte partagé pour les services SQL Server. Utilisez des comptes distincts pour différents services SQL Server. N'accordez aucune autorisation supplémentaire au compte de service SQL Server ni aux groupes de services. Les autorisations seront accordées par le biais de l'appartenance aux groupes ou accordées directement à un SID de service, lorsqu'un SID de service est pris en charge.

Reste à savoir comment.

On va commencer par passer le SQL Server Agent en démarrage automatique :

| 🏀 SQL Server 2008 R2 Setup                             |                                      |                              |                 |                         |
|--------------------------------------------------------|--------------------------------------|------------------------------|-----------------|-------------------------|
| Server Configuration                                   | ollation configuration.              |                              |                 |                         |
| Setup Support Rules<br>Setup Role<br>Feature Selection | Service Accounts Collation           | eparate account for each SQL | Server service. |                         |
| Installation Rules                                     | Service                              | Account Name                 | Password        | Startup Type            |
| Instance Configuration                                 | SQL Server Agent                     |                              |                 | Automatic 💌             |
| Disk Space Requirements                                | SQL Server Database Engine           |                              |                 | Automatic 💌             |
| Server Configuration                                   | SQL Full-text Filter Daemon Launcher | NT AUTHORITY\LOCAL S         |                 | Manual                  |
| Database Engine Configuration                          | SQL Server Browser                   | NT AUTHORITY\LOCAL S         |                 | Disabled 💌              |
| Error Reporting                                        |                                      | •                            |                 |                         |
| Installation Configuration Rules                       |                                      |                              |                 |                         |
| Ready to Install                                       |                                      | <u>U</u> se the sa           | ame account for | all SQL Server services |
| Installation Progress                                  |                                      |                              |                 |                         |

On va essayer ceci :

On va mettre NT AUTHORITY\SYSTEM et ensuite on passera par le SQL Server Configuration Manager pour changer le compte Utilisé, conformément à cette recommandation située sur <u>ce lien</u> :

Always use SQL Server tools such as SQL Server Configuration Manager to change the account used by the SQL Server Database Engine or SQL Server Agent services, or to change the password for the account.

## Mise en place des premiers droits /répertoires d'installation / Filestream

Sur cet écran, ajoutez les groupes (et comptes) ayant le droit d'administrer le serveur SQL. Par sécurité, il peut être bon d'ajouter un compte local à la machine (des fois qu'un jour le serveur perde son domaine ou autre).

Si possible, ne gardez que l'authentification Windows.

L'écran par défaut :

| Database Engine Configu                                                                                                    | uration                                                                                                    |
|----------------------------------------------------------------------------------------------------|----------------------------------------------------------------------------------------------------|
| Specify Database Engine authenticati                                                                                                    | ion security mode, administrators and data directories.                                                                                                    |
| Setup Support Rules<br>Setup Role<br>Feature Selection<br>Installation Rules<br>Instance Configuration<br>Disk Space Requirements<br>Server Configuration<br><b>Database Engine Configuration</b><br>Error Reporting<br>Installation Configuration Rules<br>Ready to Install<br>Installation Progress<br>Complete | Account Provisioning       Data Directories       FILESTREAM         Specify the authentication mode and administrators for the Database Engine.         Authentication Mode         Image: Windows authentication mode         Image: Windows authentication mode         Image: Windows authentication mode         Image: Windows authentication mode         Image: Windows authentication mode         Image: Windows authentication mode         Image: Windows authentication mode         Image: Windows authentication mode         Image: Windows authentication mode         Image: Windows authentication mode         Image: Windows authentication         Specify the password for the SQL Server system administrator (sa) account.         Enter password:         Specify SQL Server administrators         Specify SQL Server administrators         Specify SQL Server administrators         Specify SQL Server administrators         Specify SQL Server administrators         Add Current User       Add         Remove         Image: Missing system administrator account. To continue, provide at least one Windows account to provision |

| Le 6 juin 2012 | SQL 2008 - Installation | http://www.chdb.eu/?n=2168 |
|----------------|-------------------------|----------------------------|
|                |                         |                            |

Dans l'onglet Data Directories :

Modifiez les différents chemin avec, dans les grandes lignes :

- seul le Data root directory peut rester sur le disque C
- les bases et les logs doivent être sur des disques différents
- éviter de mettre le répertoire de backup dans la même partition que les bases et logs, sinon, si il sature, vos bases tomberont (faute de place).

#### L'écran par défaut :

| Account Provisioning Data Dire | ectories FILESTREAM                                                        |     |
|--------------------------------|----------------------------------------------------------------------------|-----|
| h .                            |                                                                            | - 1 |
| Data root directory:           | C:\Program Files\Microsoft SQL Server\                                     |     |
| System database directory:     | C:\Program Files\Microsoft SQL<br>Server\MSSQL10_50.MSSQLSERVER\MSSQL\Data |     |
| User database directory:       | C:\Program Files\Microsoft SQL Server\MSSQL10_50.MSSQLSERVER\MSS           |     |
| User database log directory:   | C:\Program Files\Microsoft SQL Server\MSSQL10_50.MSSQLSERVER\MSS           |     |
| Temp DB directory:             | C:\Program Files\Microsoft SQL Server\MSSQL10_50.MSSQLSERVER\MSS           |     |
| Temp DB log directory:         | C:\Program Files\Microsoft SQL Server\MSSQL10_50.MSSQLSERVER\MSS           |     |
| Backup directory:              | C:\Program Files\Microsoft SQL Server\MSSQL10_50.MSSQLSERVER\MSS           |     |

#### L'onglet Data Directories :

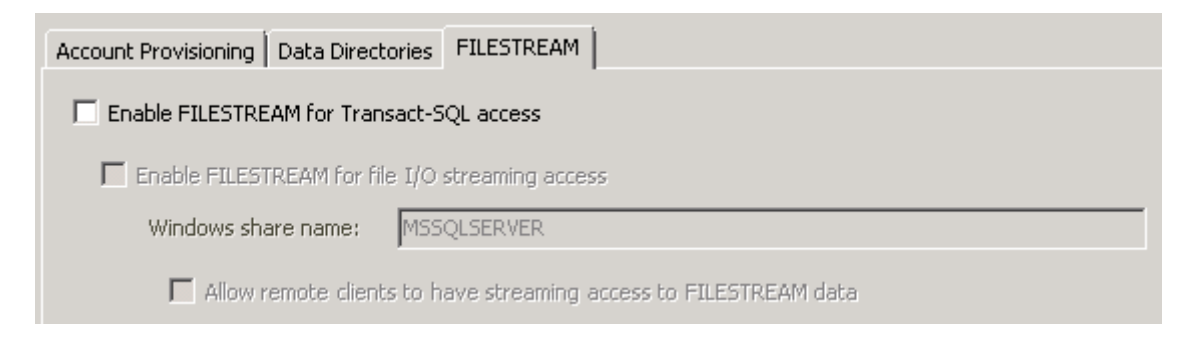

#### **Error Reporting :**

Faites comme bon vous semble.

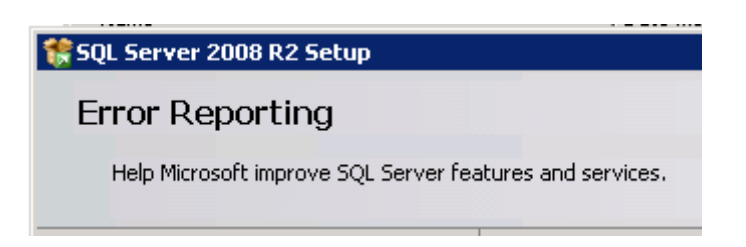

#### Cliquez sur Next

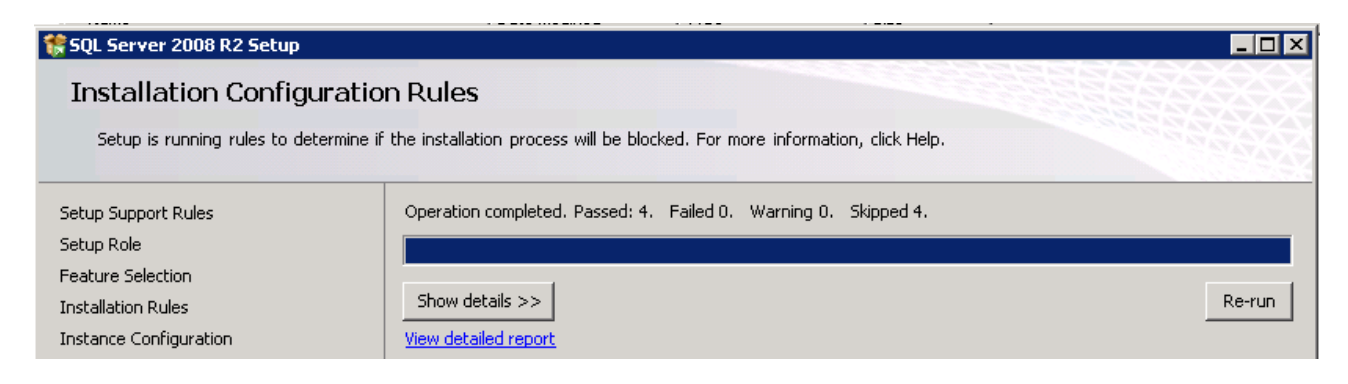

## Lancement de l'installation

Cliquez sur Install :

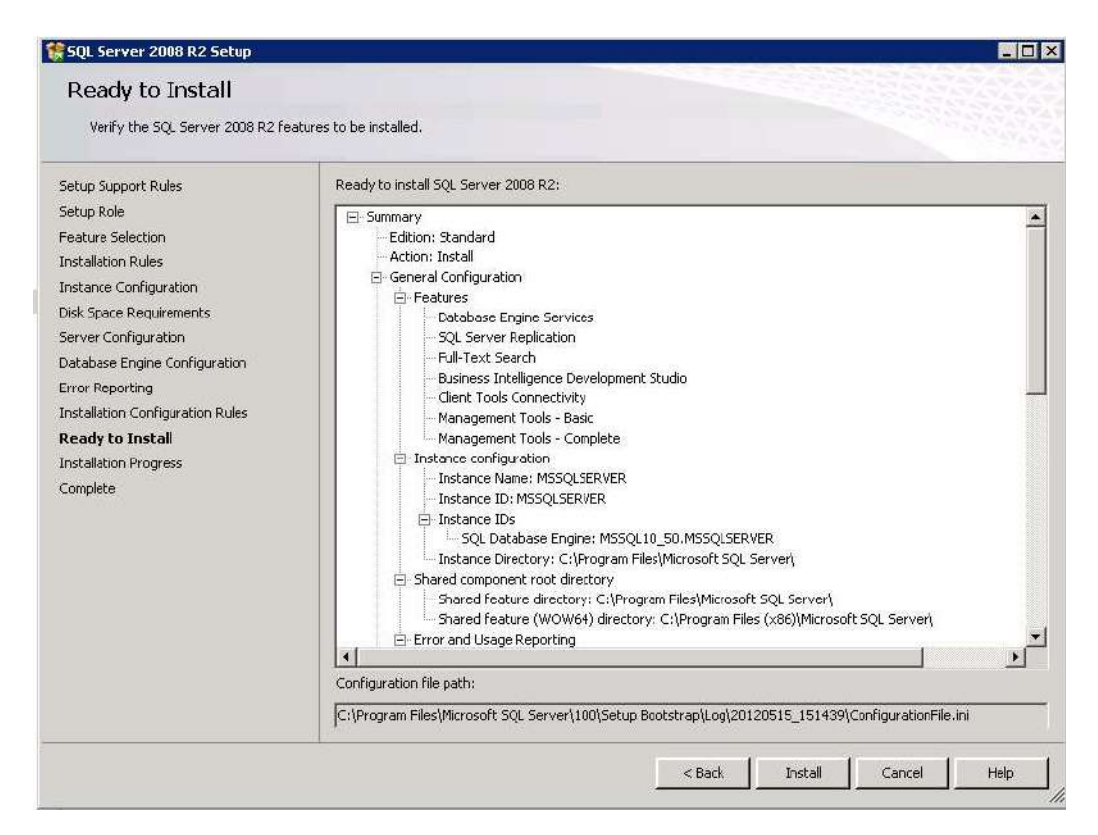

| I a 6 | inin  | 2012 |  |
|-------|-------|------|--|
|       | juiii | 2012 |  |

# Voici le message final :

| 🚼 SQL Server 2008 R2 Setup                                                                                                    |                                                                                                    |
|----------------------------------------------------------------------------------------------------|----------------------------------------------------------------------------------------------------|
| Complete                                                                                                    |                                                                                                    |
| Your SQL Server 2008 R2 installa                                                                                                    | tion completed successfully.                                                                                                    |
| Setup Support Rules<br>Setup Role<br>Feature Selection<br>Installation Rules<br>Instance Configuration<br>Disk Space Requirements<br>Server Configuration<br>Database Engine Configuration<br>Error Reporting<br>Installation Configuration Rules<br>Ready to Install<br>Installation Progress | Summary log file has been saved to the following location:         C:\Program Files\Microsoft SQL Server\100\Setup Bootstrap\Log\20120515_151439         \Summary_cgsql_20120515_151439.txt         Information about the Setup operation or possible next steps:         Your SQL Server 2008 R2 installation completed successfully.                                                                                                    |
|                                                                                                    | Supplemental Information: The following notes apply to this release of SQL Server only. Microsoft Update For information about how to use Microsoft Update to identify updates for SQL Server 2008 R2, see the Microsoft Update Web site at <a href="http://go.microsoft.com/fwlink/?LinkId=108409">http://go.microsoft.com/fwlink/?LinkId=108409</a> . Samples By default, sample databases and sample code are not installed as part of SQL Server Setup. To install sample databases and sample code for non-Express editions of SQL Server 2008 R2, see the CodePlex Web site at <a href="http://go.microsoft.com/fwlink/?LinkId=82843">http://go.microsoft.com/fwlink/?LinkId=108409</a> . |
|                                                                                                    | Close Help                                                                                                    |

| Le 6 | juir | n 2012 |
|------|------|--------|
|      |      | -      |

# Installation d'une instance

Une fois que vous avez installé SQL Server, vous pouvez installer des instances supplémentaires, à savoir grossièrement des bases qui tournent avec un service/moteur à part et sont gérées par des comptes/tâches à part : elles ont leur propre bulle.

Sur le même principe que l'installation de base, lancez le setup et cliquez sur Installation>New installation or add features to an existing installation

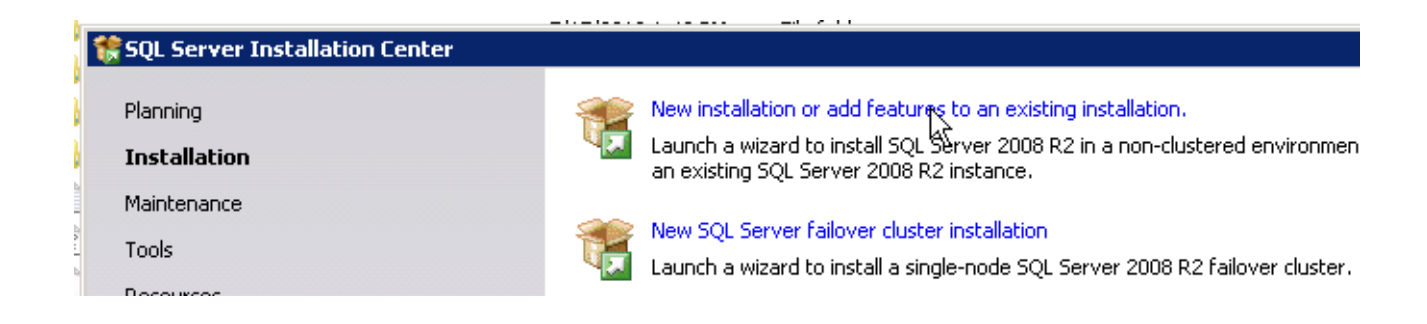

#### $Cliquez \ sur \ Ok$

| 🚼 SQL Server 2008 R2 Setup                                         |                                                                                                 |        |
|--------------------------------------------------------------------|-------------------------------------------------------------------------------------------------|--------|
| Setup Support Rules                                                |                                                                                                 |        |
| Setup Support Rules identify problem<br>before Setup can continue. | is that might occur when you install SQL Server Setup support files. Failures must be corrected |        |
| Setup Support Rules                                                | Operation completed. Passed: 7. Failed 0. Warning 0. Skipped 0.                                 |        |
|                                                                    |                                                                                                 |        |
|                                                                    | Show details >>                                                                                 | Re-run |
|                                                                    | View detailed report                                                                            |        |

#### Ici, cliquez sur Install

| 🚼 SQL Server 2008 R2 Setup       |                                            |                                        |
|----------------------------------|--------------------------------------------|----------------------------------------|
| Setup Support Files              |                                            |                                        |
| Click Install to install Setup S | upport files. To install or update SQL Ser | ver 2008 R2, these files are required. |
| Setup Support Files              | The following components are               | e required for SQL Server Setup:       |
|                                  | Feature Name                               | Status                                 |
|                                  | Setup Support Files                        |                                        |
|                                  |                                            |                                        |

## Cliquez sur Next

| Setup Support Rules                                                      | sme that might occur when you joctall SOL Server Setup support files. Failures o | nuct be corrected |  |
|--------------------------------------------------------------------------|----------------------------------------------------------------------------------|-------------------|--|
| before Setup can continue.                                               | ens ende might occar when you install bye server betap support most railares in  |                   |  |
| Setup Support Rules<br>Installation Type<br>Product Key<br>License Terms | Operation completed. Passed: 10. Failed 0. Warning 1. Skipped 0. Hide details << | Re-rui            |  |
| etup Role                                                                | View detailed report                                                             |                   |  |
| reacure belection                                                        | Rul Rule                                                                         | Status            |  |
| isk Space Requirements                                                   | Fusion Active Template Library (ATL)                                             | Passed            |  |
| ror Reporting                                                            | Unsupported SQL Server products                                                  | Passed            |  |
| stallation Configuration Rules                                           | Performance counter registry hive consistency                                    | Passed            |  |
| Ready to Install<br>Installation Progress<br>Complete                    | Previous releases of SQL Server 2008 Business Intelligence Develop               | Passed            |  |
|                                                                          | Previous CTP installation                                                        | Passed            |  |
|                                                                          | Consistency validation for SQL Server registry keys                              | Passed            |  |
|                                                                          |                                                                                  | Passed            |  |
|                                                                          |                                                                                  | Warning           |  |
|                                                                          | Edition WOWE4 platform                                                           | Passed            |  |
|                                                                          |                                                                                  | Descad            |  |
|                                                                          |                                                                                  | Passeu            |  |
|                                                                          | Windows Firewall                                                                 | Passed            |  |
|                                                                          |                                                                                  |                   |  |
|                                                                          |                                                                                  |                   |  |

Normalement New installation or add shared features est sélectionné par défaut, il n'y a qu'à cliquer sur Next

| 🚼 SQL Server 2008 R2 Setup        |                                                                                                    |
|-----------------------------------|----------------------------------------------------------------------------------------------------|
| Installation Type                 |                                                                                                    |
| Specify whether you want to perfo | orm a new installation or add features to an existing instance of SQL Server.                                                                  |
| Setup Support Dules               | G. New installation or add shared features                                                                                                    |
| Installation Type                 | Select this option if you want to install a new instance of SOL Server or want to install shared components                                    |
| Product Key                       | such as SQL Server Management Studio or Integration Services.                                                                                  |
| License Terms                     |                                                                                                    |
| Setup Role                        | Add reatures to an existing instance of SQL Server 2008 R2                                                                                     |
| Feature Selection                 | MSSQLSERVER                                                                                                    |
| Installation Rules                | Select this option if you want to add features to an existing instance of SQL Server. For example, you want to                                 |
| Disk Space Requirements           | add the Analysis bervices reatures to the instance that contains the Database Engine. Features within an<br>instance must be the same edition. |
|                                   |                                                                                                    |

Entrez votre clée et cliquez sur Next

| 🎲 SQL Server 2008 R2 Setup                                                                                                    |                                                                                                    |
|----------------------------------------------------------------------------------------------------|----------------------------------------------------------------------------------------------------|
| Product Key<br>Specify the edition of SQL Server 2008                                                                                                    | R2 to install.                                                                                                    |
| Setup Support Rules<br>Installation Type<br><b>Product Key</b><br>License Terms<br>Setup Role<br>Feature Selection<br>Installation Rules<br>Disk Space Requirements<br>Error Reporting<br>Disk Space Requirements<br>Installation Comparation Rules | Validate this instance of SQL Server 2008 R2 by entering the 25-cd<br>authenticity or product packaging. You can also specify a free edit<br>Express. Evaluation has the largest set of SQL Server features, as<br>is activated with a 180-day expiration. To upgrade from one edition<br>Specify a free edition:<br>Evaluation<br>Evaluation<br>Evaluation<br>Evaluation |

Acceptez la licence et cliquez sur Next

 $Ensuite, \ choisissez \ \textbf{SQL} \ \ \textbf{Server} \ \ \textbf{Feature} \ \ \textbf{Installation} \ et \ cliquez \ sur \ \textbf{Next}$ 

| 🎲 SQL Server 2008 R2 Setup                     |                                                                                                    |
|------------------------------------------------|----------------------------------------------------------------------------------------------------|
| Setup Role                                     |                                                                                                    |
| Click the SQL Server Feature Installa installa | tion option to individually select which feature components to install, or click a feature role to            |
| Setup Support Rules                            | SQL Server Feature Installation                                                                               |
| Installation Type                              | Install SQL Server Database Engine Services, Analysis Services, Reporting Services, Integration Services, and |
| Product Key                                    | other features.                                                                                               |
| License Terms                                  | C All Features With Defaults                                                                                  |
| Setup Role                                     | Install all features using default values for the service accounts.                                           |
| Feature Selection                              |                                                                                                    |

| T (  |       | 0010 |  |
|------|-------|------|--|
| Lehi | m     | 2012 |  |
|      | Juill | 2012 |  |

Choisissez au minimum le Database Engine Services. Sélectionnez les autres composants au besoin. Terminez en cliquant sur Next

| reature selection                                                                                                    |                                                                                                    |                                                                                                    |
|----------------------------------------------------------------------------------------------------|----------------------------------------------------------------------------------------------------|----------------------------------------------------------------------------------------------------|
| Select the Standard features to i                                                                                                    | istall.                                                                                                    |                                                                                                    |
| Setup Support Rules<br>Installation Type<br>Product Key<br>Setup Role<br>Setup Role<br>Seture Selection<br>Installation Rules<br>Installation Rules<br>Instance Configuration<br>Disk Space Requirements<br>Server Configuration<br>Database Engine Configuration<br>Stror Reporting<br>Installation Configuration Rules<br>Ready to Install<br>Installation Progress<br>Complete | Features:                                                                                                    | Description:<br>Server features are instance-<br>aware and have their own<br>registry hives. They support<br>multiple instances on a computer |
|                                                                                                    | Shared feature directory:         C:\Program Files\Microsoft SQL Server           Shared feature directory (x86):         C:\Program Files (x86)\Microsoft SQL Server | Server\                                                                                                    |

## Cliquez sur Next

| 🚼 SQL Server 2008 R2 Setup                                                             |                                                                                                    |
|----------------------------------------------------------------------------------------|----------------------------------------------------------------------------------------------------|
| Installation Rules                                                                     |                                                                                                    |
| Setup is running rules to determin                                                     | ne if the installation process will be blocked. For more information, click Help.                            |
| Setup Support Rules<br>Installation Type<br>Product Key<br>License Terms<br>Setup Role | Operation completed. Passed: 2. Failed 0. Warning 0. Skipped 22. Show details >> Re-run View detailed report |

| Le 6 juin 2012 | SQL 2008 - Installation | http://www.chdb.eu/?n=2168 |
|----------------|-------------------------|----------------------------|
|----------------|-------------------------|----------------------------|

Entrez le nom de votre instance et cliquez sur  ${\tt Next}$ 

| ietup Support Rules                                                              | C Default instance                                                                                  | -                     |                   |          |              |
|----------------------------------------------------------------------------------|----------------------------------------------------------------------------------------------------|-----------------------|-------------------|----------|--------------|
| roduct Key                                                                       | <ul> <li>Named instance:</li> </ul>                                                                 | MyInstanceName        |                   |          |              |
| cense Terms                                                                      |                                                                                                    |                       |                   |          |              |
| etap Role<br>eature Selection                                                    | Instance ID:                                                                                        | IMAINStancelvame      |                   |          |              |
| nstallation Rules                                                                | Instance root directory:                                                                            | C:\Program Files\Micr | osoft SQL Server\ |          |              |
| visk Space Requirements<br>ierver Configuration<br>Database Engine Configuration | C:\Program Files\Micr                                                                               | osoft SQL Server\MSSQ | L10_50.MyInstand  | :eName   |              |
| rror Reporting                                                                   | Instance Name                                                                                       | Instance ID           | Features          | Edition  | Version      |
| nstallation Configuration Rules                                                  | MSSQLSERVER                                                                                         | MSSQL10_50.MSSQ       | SQLEngine,SQLEngi | Standard | 10.50.1600.1 |
| eady to Install                                                                  | <shared componen<="" td=""><td></td><td>SSMS, Adv_SSMS,</td><td></td><td>10.50.1600.1</td></shared> |                       | SSMS, Adv_SSMS,   |          | 10.50.1600.1 |
| omplete                                                                          |                                                                                                    |                       |                   |          |              |

# Cliquez sur Next

| 🊼 SQL Server 2008 R2 Setu | p                                                                                |  |
|---------------------------|----------------------------------------------------------------------------------|--|
| Disk Space Requi          | rements                                                                          |  |
| Review the disk space sun | mmary for the SQL Server features you selected.                                  |  |
| Setup Support Rules       | Disk Usage Summary:                                                              |  |
| Installation Type         | □ Orive C: 590 MB required, 95154 MB available                                   |  |
| Product Key               | System Drive (C:\): 172 MB required                                              |  |
| License Terms             | Shared Install Directory (C:\Program Files\Microsoft SQL Server\): 0 MB required |  |
| Setup Bole                | Instance Directory (C:\Program Files\Microsoft SQL Server\): 418 MB required     |  |

| Le 6 juin 2012 | SQL 2008 - Installation | http://www.chdb.eu/?n=2168 |
|----------------|-------------------------|----------------------------|
|----------------|-------------------------|----------------------------|

Si vous avez créé un compte spécifique pour faire tourner SQL Server (conseillé), indiquez le dans Account Name et mettez le mot de passe associé. Passez également le SQL Server Agent en démarrage automatique.Terminez en cliquant sur Next.

#### L'écran par\_défaut :

| 🚼 SQL Server 2008 R2 Setup          |                                   |                                   |                       |                    |
|-------------------------------------|-----------------------------------|-----------------------------------|-----------------------|--------------------|
| Server Configuration                |                                   |                                   |                       |                    |
| Specify the service accounts and co | llation configuration.            |                                   |                       |                    |
| Setup Support Rules                 | Service Accounts Collation        |                                   |                       |                    |
| Installation Type                   |                                   |                                   |                       |                    |
| Product Key                         | Microsoft recommends that you use | e a separate account for each SQL | Server service.       |                    |
| License Terms                       | Service                           | Account Name                      | Password              | Startup Type       |
| Setup Role                          | SQL Server Agent                  | · ·                               |                       | Manual 💌           |
| Feature Selection                   | SQL Server Database Engine        |                                   |                       | Automatic 🗨        |
| Installation Rules                  | SQL Server Browser                | NT AUTHORITY\LOCALSE              |                       | Automatic 💌        |
| Instance Configuration              |                                   |                                   | 1                     |                    |
| Disk Space Requirements             |                                   |                                   |                       |                    |
| Server Configuration                |                                   | Use the sa                        | ame account for all S | QL Server services |
| Database Engine Configuration       |                                   |                                   |                       |                    |

Spécifiez le mode d'authentification (uniquement Windows est recommandé).

Indiquez les comptes/groupes qui peuvent gérer l'instance.

Allez également dans l'onglet Data Directories et indiquez où doivent se situées les bases, logs, backups etc ... (respectez si possible de tout séparer sur des disques physiques différents etc...) Terminez en cliquant sur Next

| 🚼 SQL Server 2008 R2 Setup                                                                                                    |                                                                                                    |
|----------------------------------------------------------------------------------------------------|----------------------------------------------------------------------------------------------------|
| Database Engine Config                                                                                                    | uration                                                                                                    |
| Specify Database Engine authenticat                                                                                                    | ion security mode, administrators and data directories.                                                                                                    |
| Setup Support Rules<br>Installation Type                                                                                                    | Account Provisioning Data Directories FILESTREAM                                                                                                    |
| Product Key<br>License Terms<br>Setup Role<br>Feature Selection<br>Installation Rules<br>Instance Configuration<br>Disk Space Requirements                | Authentication Mode  Authentication Mode  Mixed Mode (SQL Server authentication and Windows authentication)  Specify the password for the SQL Server system administrator (sa) account.  Enter password: |
| Server Configuration<br>Database Engine Configuration<br>Error Reporting<br>Installation Configuration Rules<br>Ready to Install<br>Installation Progress | Confirm password: Specify SQL Server administrators BUILTIN\Administrators (Administrators) SQL Server administrators have unrestricted access to the Database Engine.                                   |

# Cliquez sur Next

| 🍀 SQL Server 2008 R2 Setup                                                                                                    |                                                                                                    |
|----------------------------------------------------------------------------------------------------|----------------------------------------------------------------------------------------------------|
| Error Reporting                                                                                                    |                                                                                                    |
| Help Microsoft improve SQL Server fea                                                                                                | atures and services.                                                                                                    |
| Setup Support Rules<br>Installation Type<br>Product Key<br>License Terms                                                             | Specify the information that you would like to automatically send to Microsoft to improve future releases of SQL<br>Server. These settings are optional. Microsoft treats this information as confidential. Microsoft may provide<br>updates through Microsoft Update to modify feature usage data. These updates might be downloaded and<br>installed on your machine automatically, depending on your Automatic Update settings. |
| Setup Role<br>Feature Selection                                                                                                    | See the Microsoft SQL Server 2008 R2 Privacy Statement for more information.                                                                                                    |
| Installation Rules                                                                                                    | Read more about Microsoft Update and Automatic Update.                                                                                                    |
| Instance Configuration<br>Disk Space Requirements<br>Server Configuration<br>Database Engine Configuration<br><b>Error Reporting</b> | Send Windows and SQL Server Error Reports to Microsoft or your corporate report server. This setting only applies to services that run without user interaction.                                                                                                    |

# Cliquez sur Next

| 🚼 SQL Server 2008 R2 Setup      |                                                                                     |
|---------------------------------|-------------------------------------------------------------------------------------|
| Installation Configur           | ation Rules                                                                         |
| Setup is running rules to deter | nine if the installation process will be blocked. For more information, click Help. |
|                                 |                                                                                     |
| Setup Support Rules             | Operation completed. Passed: 4. Failed 0. Warning 0. Skipped 4.                     |
| Installation Type               |                                                                                     |
| Product Key                     |                                                                                     |
| License Terms                   | Show details >> Re-run                                                              |
| Setup Role                      | View detailed report                                                                |
| Feature Selection               |                                                                                     |

## Cliquez sur Install

| Verify the SQL Server 2008 R2 fe                                                                                                    | atures to be installed.              |
|----------------------------------------------------------------------------------------------------|--------------------------------------|
| Setup Support Rules<br>Installation Type<br>Product Key<br>License Terms<br>Setup Role<br>Feature Selection<br>Installation Rules<br>Instance Configuration<br>Disk Space Requirements<br>Server Configuration<br>Database Engine Configuration<br>Error Reporting<br>Installation Configuration Rules<br><b>Ready to Install</b><br>Installation Progress<br>Complete | Ready to install SQL Server 2008 R2: |
|                                                                                                    | Configuration file path:             |

# Cliquez sur Close

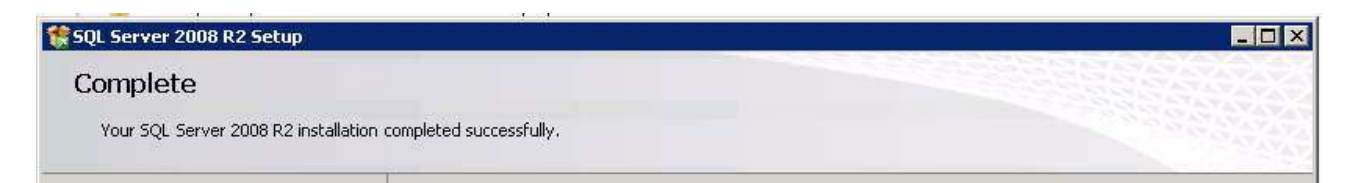

# Sécurisation des comptes de service – à compléter

Normalement, durant la phase Server Configuration, on a mit basiquement le compte NT AUTHORITY\SYSTEM.

Pour rappel, la phase Server Configuration :

| 🏶 SQL Server 2008 R2 Setup                                 |                                      |                               |                 |                         |
|------------------------------------------------------------|--------------------------------------|-------------------------------|-----------------|-------------------------|
| Server Configuration<br>Specify the service accounts and o | collation configuration.             |                               |                 |                         |
| Setup Support Rules<br>Setup Role<br>Feature Selection     | Service Accounts Collation           | separate account for each SQL | Server service. |                         |
| Installation Rules                                         | Service                              | Account Name                  | Password        | Startup Type            |
| Instance Configuration                                     | SQL Server Agent                     |                               |                 | Automatic 💌             |
| Disk Space Requirements                                    | SQL Server Database Engine           |                               |                 | Automatic 💽             |
| Server Configuration                                       | SQL Full-text Filter Daemon Launcher | NT AUTHORITY\LOCAL S          |                 | Manual                  |
| Database Engine Configuration                              | SOL Server Browser                   | NT AUTHORITY\LOCAL S          |                 | Disabled 🔍              |
| Error Reporting                                            |                                      |                               |                 |                         |
| Installation Configuration Rules                           | ,                                    |                               |                 |                         |
| Ready to Install                                           |                                      | <u>U</u> se the sa            | ame account for | all SQL Server services |
| Installation Progress                                      |                                      |                               |                 |                         |

Pour sécuriser un peu plus l'ensemble, il faut au minimum créer un compte spécifique pour faire tourner SQL Server et son agent, ne serait-ce que pour pouvoir appliquer une GPO dessus pour activer le verrouillage des pages mémoires.

- Au pire/au plus simple, ce compte sera administrateur local du serveur
- au mieux on lui donnera le minimum de droits pour faire fonctionner SQL Server.

On va donc commencer par créer un compte de service (de préférence dans votre domaine Active Directory).

| т  | 1 |      | 0010 |
|----|---|------|------|
| Le | 6 | juin | 2012 |

Pour associer ce compte avec SQL Server :

Allez dans Start>Microsoft SQL Server 2008 R2>Configuration tools>SQL Server Configuration Manager

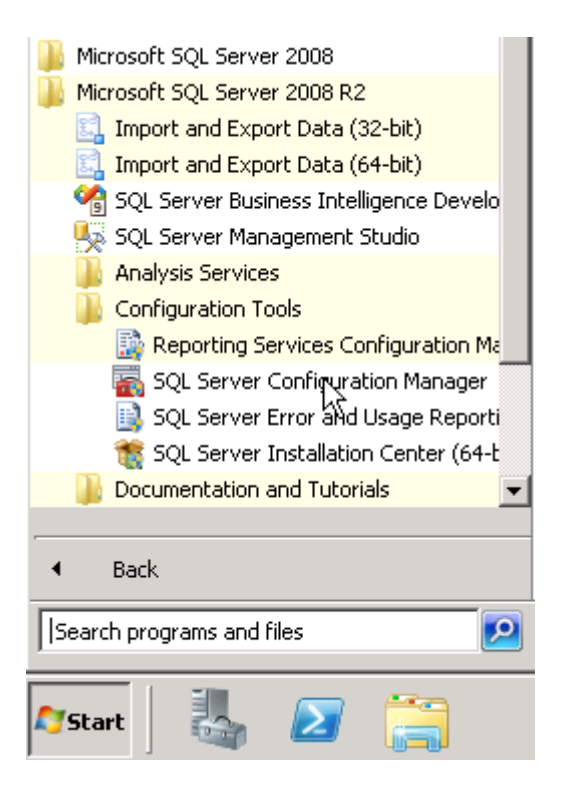

Autorisez le programme à modifier la configuration de la machine :

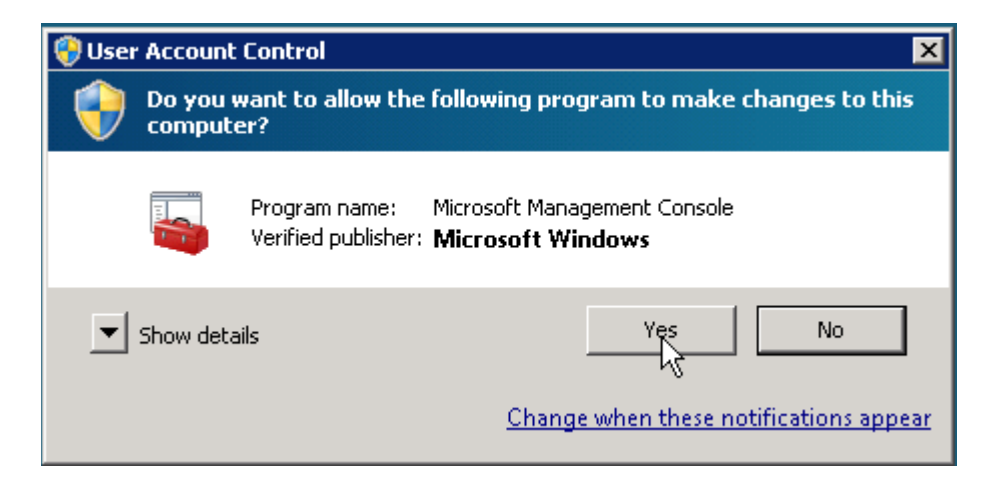

| Le 6 juin 2012 | SQL 2008 - Installation | http://www.chdb.eu/?n=2168 |
|----------------|-------------------------|----------------------------|
|----------------|-------------------------|----------------------------|

Comme indiqué sur <u>ce lien</u>, faites un clic droit sur le service de l'instance SQL Server pour laquelle il faut changer le compte utilisé :

| 🧱 Sql Server Configuration Manager                           |                                   |                   |         |  |
|--------------------------------------------------------------|-----------------------------------|-------------------|---------|--|
| File Action View Help                                        |                                   |                   |         |  |
| (= -) 🖄 🗟 V 🕕 🔍 🔍 🔿                                          |                                   |                   |         |  |
| 🕵 SQL Server Configuration Manager (Local)                   | Name                              |                   | State   |  |
| SQL Server Services                                          | SQL Full-text Filter Daemon Launc | her (MSSQLSERVER) | Running |  |
| . SQL Server Network Configuration (32bit)                   | SQL Server (MSSQLSERVER)          |                   | Running |  |
| ⊞      Buildent SQL Native Client 10.0 Configuration (32bit) | OSQL Server Browser               | Start             | Stopped |  |
| I I I SQL Server Network Configuration                       | SQL Server Agent (MSSQLSERVE      | Stop              | Running |  |
|                                                              |                                   | Pause             |         |  |
|                                                              |                                   | Resume            |         |  |
|                                                              |                                   | Restart           |         |  |
|                                                              |                                   | Properties        |         |  |

Entrez le domaine\login et mot de passe du compte à utiliser, cliquez sur Apply et redémarrez le service :

| SQL Server (MSSQLSERVER) Properties      | ? ×    |
|------------------------------------------|--------|
| Log On Service FILESTREAM Advanced       |        |
| Log on as:                               |        |
| C Built-in account:                      |        |
| Local System                             |        |
| This account:                            |        |
| Account Name: jYourDomain\YourAccoun Bro | owse   |
| Password:                                |        |
| Confirm password:                        |        |
| Service status: Running                  | _      |
| Start Stop Pause Re                      | estart |
| OK Cancel Apply                          | Help   |

| Le 6 juin 2012 | SQL 2008 - Installation | http://www.chdb.eu/?n=2168 |
|----------------|-------------------------|----------------------------|
| 5              |                         |                            |

Ensuite, sur <u>ce lien</u> il est dit que le SQL Server Configuration Manager fait des tâches que l'on ne voit pas :

... In addition to changing the account name, SQL Server Configuration Manager performs additional configuration such as updating the Windows local security store which protects the service master key for the Database Engine. ...

Cependant, si on regarde l'article http://technet.microsoft.com/fr-

fr/library/ms143504%28v=sql.105%29.aspx, on se rend compte qu'il en manque (sympa de ne pas avoir prévenu clairement). Aussi, il faut que votre compte de service possède ces droits :

- Ouvrir une session en tant que service (SeServiceLogonRight).1
- Remplacer un jeton de niveau processus (SeAssignPrimaryTokenPrivilege).
- Ignorer le contrôle de parcours (SeChangeNotifyPrivilege).
- Changer les quotas de mémoire d'un processus (SeIncreaseQuotaPrivilege).
- Autorisation de démarrer SQL Server Active Directory Helper.
- Autorisation de démarrer SQL Writer.
- Autorisation de lire le service Journal des événements.
- Autorisation de lire le service d'appel de procédure distante (RPC, Remote Procedure Call).

Pour cela, lance gpedit.msc

| 🖅 Run          |                    |                   |                        |
|----------------|--------------------|-------------------|------------------------|
|                | Type the resource, | name of and Wind  | a progran<br>dows will |
| Open:          | gpedit.n           | nsc               |                        |
| [              | [                  | OK                |                        |
| <b>A</b> Start |                    | $\mathbf{\Sigma}$ |                        |

Allez dans Computer Configuration>Windows Settings>Security Policies>User Rights Assignment

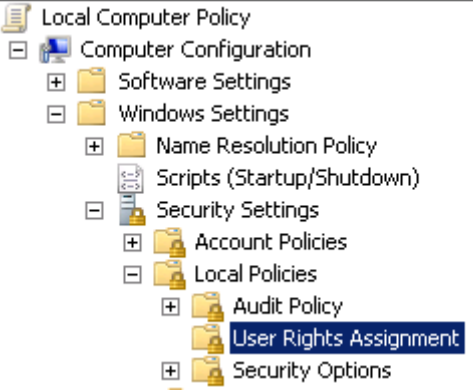

| 1 Le o Julii 2012 $3 OL 2008 - Installation$ $1 Inttp://www.chdb.eu//in-21$ | Le 6 juin 2012 | SOL 2008 - Installation | http://www.chdb.eu/?n=2168 |
|-----------------------------------------------------------------------------|----------------|-------------------------|----------------------------|
|-----------------------------------------------------------------------------|----------------|-------------------------|----------------------------|

Donnez à votre compte de service les droits suivants :

- Log on as service
- Replace a process level token
- Bypass traverse checking
- Adjust memory quatoas for a process
- •
- Autorisation de démarrer SQL Server Active Directory Helper. : COMMENT !
- Autorisation de démarrer SQL Writer.: COMMENT !
- •
- Autorisation de lire le service Journal des événements.
- Autorisation de lire le service d'appel de procédure distante (RPC, Remote Procedure Call).
- Ss

## Sur <u>ce lien</u>,

| Group Policy Management Editor                                                                                                    |                                                                                                    |                                                                                                    | Windows Remote Management (WS-Management) Properties ? × |
|----------------------------------------------------------------------------------------------------|----------------------------------------------------------------------------------------------------|----------------------------------------------------------------------------------------------------|----------------------------------------------------------|
| File Action View Help                                                                                                    |                                                                                                    |                                                                                                    | Security Policy Setting                                  |
| i alex_test_winnm [LAB-DC01LLAB.NET] Polic ▲                                                                                                    | Service Name A<br>Windows Mobile-2003-based device connectivity<br>Windows Mobile-based device connectivity                                                                          | Startup<br>Not Defined<br>Not Defined                                                                 | Windows Remote Management (WS-Management)                |
| Software Settings     Windows Settings     Mene Resolution Policy     Setist (Startury (Sturidown))                                                                                                    | Windows Modules Installer<br>Windows Researching Foundation Font Cooke 2.0<br>Windows Remote Management (WS-Management)                                                              | Not Defined<br>Not Defined<br>Automatic                                                               | Select service startup mode:                             |
| Herrichters     Becunty Settings     Account Policies     Becunty Settings     Becunty Settings     Becunt Policies     Becunt Policies     Becunt Log     Bectricted Groups     Bectricted Groups     Bectricted Groups     Bectricted Groups     Bectricted Groups     Bectricted Groups     Bectricted Groups                                                                                                    | Windows Veren     Windows Time     Windows Update     WinHTTP Web Proxy Auto-Discovery Service     Wired AutoConfig     WILAN AutoConfig     WMR Performance Adapter     Work tabion | Not Defined<br>Not Defined<br>Not Defined<br>Not Defined<br>Not Defined<br>Not Defined<br>Not Defined | Manual C Disabled Edit Security                          |
| Compregnation with the second second | 😰 WWAN AutoConfig                                                                                                    | Not Defined                                                                                           | OK Cancel Acoly                                          |

Sauf qu'en Windows 2008, cela a changé, et je ne sais pas où c'est. System Services n'existe pas sous Security Settings

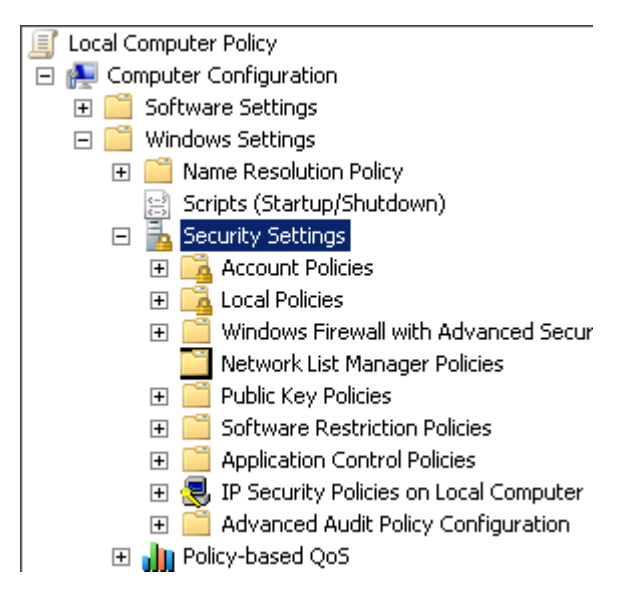

Il y a peut être une solution de contournement. http://lanestechblog.blogspot.fr/2010/07/how-to-delegate-services-control-in.html

Extrait :

```
This is where we'll use subinacl, and the format is simple :

subinacl /verbose /service "service name" /grant=DOMAIN\username=F

Note that the service name is the "short" format. You can query that using sc:

sc getkeyname "service name from services control panel"

thus:

C:\>sc getkeyname "print spooler" [SC] GetServiceKeyName SUCCESS

Name = Spooler

So in our case, we'll do this:

subinacl /verbose /service "Spooler" /grant=TEST\testuser=F

'F', by the way, is full control.

The double quotes aren't necessary, except in cases where the service name has spaces
```

## Optimisation

## Activation du verrouillage de pages et ajustement du Max Memory

Sur un serveur dédié qui a **plus de 4Gb** de mémoire vive, il faut activer le verrouillage de pages pour éviter que l'os ne pagine l'espace mémoire alloué par SQL Server et redémarrer le service SQL pour prise en compte. Cela évite par exemple que l'on retrouve ceci dans les logs : ... *A significant part of sql server process memory has been paged out* ...

... A significant part of sql server process memory has been pagea out ...

Il faudra aussi par la suite limiter le montant maximum de mémoire vive disponible pour SQL Server.

Pour cela, vérifiez que SQL Server fonctionne avec un compte de service dédié. Ensuite, lancez gpedit

| 📨 Run | ×                                                                                                    |
|-------|----------------------------------------------------------------------------------------------------|
|       | Type the name of a program, folder, document, or Internet resource, and Windows will open it for you. |
| Open: | gpedit.msc 💌                                                                                          |
|       | 📀 This task will be created with administrative privileges.                                           |
| Ī     | OK Cancel Browse                                                                                      |
| Start | 🛃 🔎 🚞 🖳 🗖                                                                                             |

Dans Computer Configuration>Widows Settings>Security Settings>Local Policies>Lock pages in memory, entrez le nom des comptes des service qui font fonctionner SQL Server

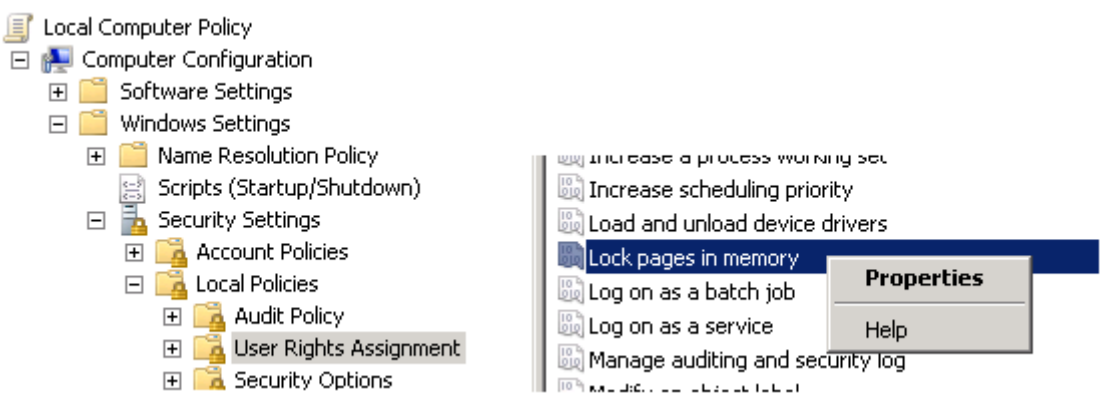

Vu sur <u>ce forum</u> :

*Je te recommande au passage d'activer le verrouillage de pages, cela évitera que windows pagine l'espace mémoire alloué par SQL Server. cf <u>http://msdn.microsoft.com/en-</u><u>us/library/ms190730.aspx</u>* 

On retrouve cette technique sur <u>ce blog</u> :

It is even more important to set this correctly if you have "Lock Pages in Memory" enabled for the SQL Server service account (which I always do for x64 systems with more than 4GB of memory).

Si on continu sur ce forum, on explique pourquoi il faut activer le 'Lock Pages in Memory'

*Je te confirme qu'il est recommandé d'activer 'Lock Pages in Memory' sur un SQL Server 64 bits et de fixer une valeur de 'max server memory' pour deux raisons principales:* 

Au démarrage de SQL Server, si le compte de service possède le privilège 'Lock Pages in memory', la méthode d'allocation de la mémoire sera différente de celle qui serait utilisée normalement, et plus optimisée, car elle préalloue de grosses 'régions' de mémoire physique et celà nécessite moins de synchronisation avec le kernel. Dans la mesure où il s'agit de mémoire physique, donc non paginable, elle doit être verrouillée en mémoire d'où le privilège.
La deuxième raison est qu'on ne souhaite pas que Windows se mette à paginer de la mémoire de SQL Server car cela va poser de gros problèmes de performance. Souvent on voit cette situation avec un message loggé dans l'errorlog:

A significant part of sql server process memory has been paged out. This may result in a performance degradation. Duration: 0 seconds. Working set (KB): ..., committed (KB): ..., memory utilization: ...%.

Le verrouillage des pages empêche ce phénomène. En même temps on ne souhaite pas se tirer une balle dans le pied en empêchant windows de pouvoir paginer si le besoin existe. Donc on limite SQL Server en espace maximum utilisé pour que la situation ne se produise jamais.

Toujours d'après <u>ce blog</u>, voici la valeur à attribuer au MaxServerMem Setting en fonction de votre mémoire vive:

| Physical RAM | MaxServerMem Setting |
|--------------|----------------------|
| 2GB          | 1500                 |
| 4GB          | 3200                 |
| 6GB          | 4800                 |
| 8GB          | 6400                 |
| 12GB         | 10000                |
| 16GB         | 13500                |
| 24GB         | 21500                |
| 32GB         | 29000                |
| 48GB         | 44000                |
| 64GB         | 60000                |
| 72GB         | 68000                |
| 96GB         | 92000                |
| 128GB        | 124000               |

Ce réglage est important si le serveur est sous pression au niveau de la mémoire. C'est également important si on a activé le verrouillage de pages. Cf <u>ce blog</u> :

It is pretty important to make sure you set the Max Server memory setting for SQL Server 2005/2008 to something besides the default setting (which allows SQL Server to use as much memory as it wants, subject to signals from the operating system that it is under memory pressure). This is especially important with larger, busier systems that may be under memory pressure.

This setting controls how much memory can be used by the SQL Server Buffer Pool. If you don't set an upper limit for this value, other parts of SQL Server, and the operating system can be starved for memory, which can cause instability and performance problems. It is even more important to set this correctly if you have "Lock Pages in Memory" enabled for the SQL Server service account (which I always do for x64 systems with more than 4GB of memory).

Si on veut faire du tuning, <u>si le serveur SQL n'est pas dédié</u> ou si on utilise *SSIS* ou *Full-Text Search*, toujours sur <u>ce forum</u>, on explique comment régler plus précisément le *MaxServerMem Setting* au plus juste :

Ce que je fais donc quand on me demande d'installer SQL Server 2008 sur un Windows 2008 (R2 ou pas), c'est d'exagérer la valeur de cette option un peu trop basse, puis lors des tests d'avant-production (quand on m'en donne l'occasion), monter progressivement sa valeur en suivant le compteur de performances Memory\Available Mbytes (ce que fait apparemment Jonathan Kehayias), Free Pages, et Free Page Stalls

## Annexes

## Base Master – déplacement

Comme indiqué sur <u>http://msdn.microsoft.com/en-us/library/ms345408.aspx</u> à la section Moving the master Database : Lancez le SQL Server Configuration Manager

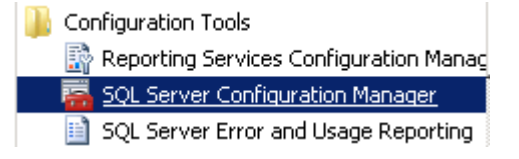

Faites un clic droit sur le nom de l'instance concernée (ici celle de base, soit SQL Server (MSSQLSERVER))

| 🧱 Sql Server Configuration Manager                                                                                                    |                                                         |                                             |
|----------------------------------------------------------------------------------------------------|---------------------------------------------------------|---------------------------------------------|
| File Action View Help                                                                                                    |                                                         |                                             |
|                                                                                                    |                                                         |                                             |
| <ul> <li>SQL Server Configuration Manager (Local)</li> <li>SQL Server Services</li> <li>SQL Server Network Configuration (32bit)</li> <li>SQL Native Client 10.0 Configuration (32bit)</li> <li>SQL Server Network Configuration</li> <li>SQL Server Network Configuration</li> <li>SQL Server Network Configuration</li> </ul> | Name<br>SQL Server (N<br>SQL Server Br<br>SQL Server Ar | Start<br>Stop<br>Pause<br>Resume<br>Restart |
|                                                                                                    |                                                         | Properties                                  |

| Le 6 juin 2012 | SQL 2008 - Installation | http://www.chdb.eu/?n=2168 |
|----------------|-------------------------|----------------------------|
|                | -                       | -                          |

Dans l'onglet Advanced, dans Startup Parameters, modifiez les chemins des fichiers (et mettez la destination cible) et cliquez sur Apply et ensuite Ok

| Damp Directory          |                                   |
|-------------------------|-----------------------------------|
| Error Reporting         | No                                |
| File Version            | 2009.100.1600.1                   |
| Install Path            | C:\Program Files\Microsoft SQL Se |
| Instance ID             | MSSQL10_50.MSSQLSERVER            |
| Language                | 1033                              |
| Registry Root           | Software\Microsoft\Microsoft SQL  |
| Running under 64 bit OS | No                                |
| Service Pack Level      | 0                                 |
| SQL States              | 2099205                           |
| Startup Parameters      | VER\MSSQL\DATA\mastlog.ldf 🔽      |
| Stock Keeping Unit ID   | -1534726760                       |
| Stock Keeping Unit Name | Standard Edition                  |
| Version                 | 10.50.1600.1                      |
| Virtual Server Name     |                                   |
|                         | •                                 |
| tartup Parameters       |                                   |
|                         | ver at cervice startup            |

Exemple :

-Passage de :

```
-dC:\Program Files\Microsoft SQL Server\100\etc...\MSSQL\DATA\master.mdf;-
eC:\Program Files\Microsoft SQL Server\100\etc...\MSSQL\Log\ERRORLOG;-
1C:\Program Files\Microsoft SQL Server\100\etc...\MSSQL\DATA\mastlog.ldf
```

à :

-dF:\DATASQL\master.mdf;-eC:\Program Files\Microsoft SQL Server\100\etc...\MSSQL\Log\ERRORLOG;-lF:\DATASQL\mastlog.ldf

| Le 6 juin 2012 | SQL 2008 - Installation | http://www.chdb.eu/?n=2168 |
|----------------|-------------------------|----------------------------|
|----------------|-------------------------|----------------------------|

Validez ce message :

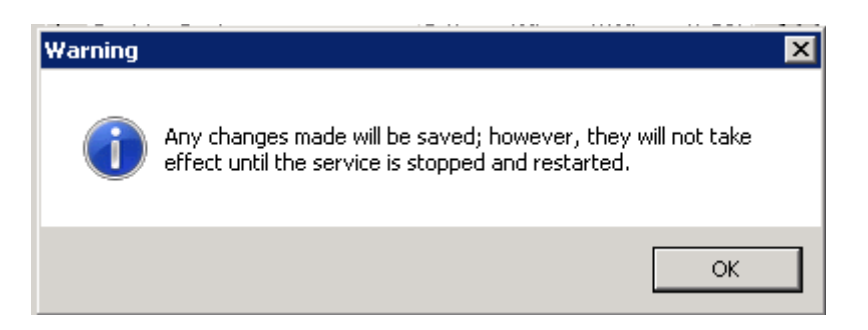

#### Arrêtez le service

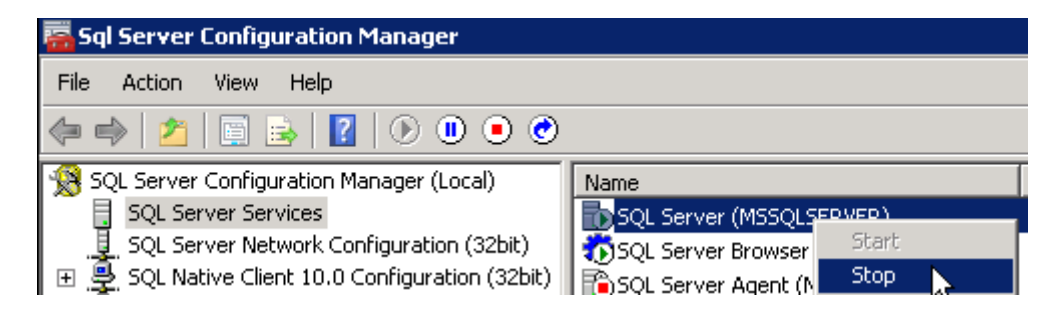

Déplacez les fichiers de la base master dans le répertoire destination pré-défini Redémarrez le service SQL Server.

#### Instance – Comment désinstaller

Allez dans Control Panel et cliquez sur Uninstall a program

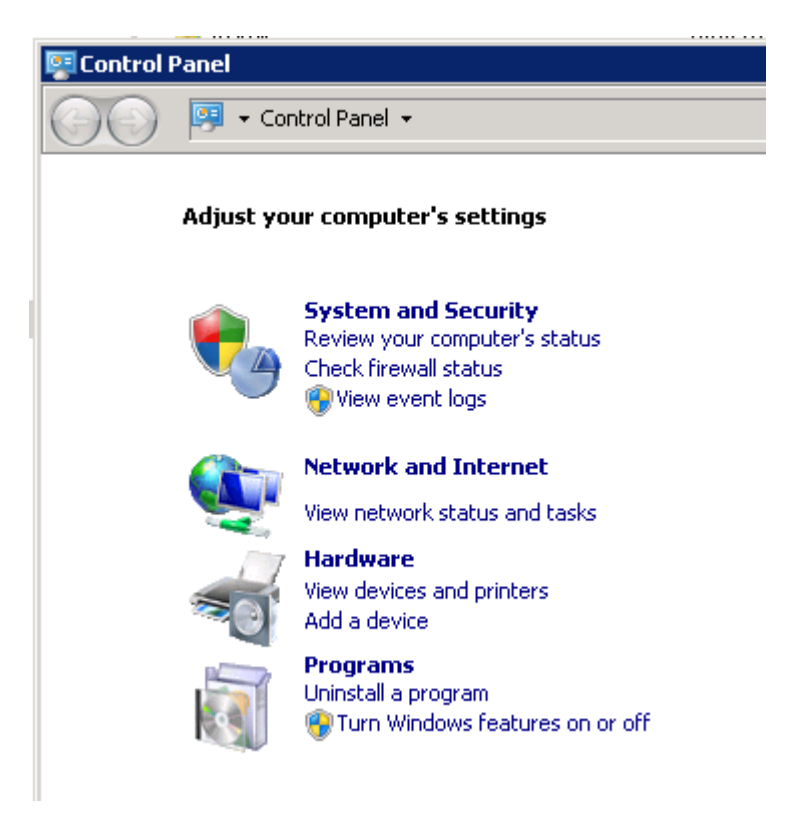

Double cliquez sur Microsoft SQL Server 2008 etc ...

| Uninstall or | change a | program |
|--------------|----------|---------|
|--------------|----------|---------|

To uninstall a program, select it from the list and then click Uninstall, Change, or Repair

| Organize 🔻 | Uninstall/Change |   |           |   |
|------------|------------------|---|-----------|---|
| Name 🔺     |                  | - | Publisher | • |

Microsoft SQL Server 2008 R2 (64-bit)

Microsoft Corporation

| Le 6 juin 2012 | SQL 2008 - Installation | http://www.chdb.eu/?n=2168 |
|----------------|-------------------------|----------------------------|
|                |                         | 1 1                        |

#### Cliquez sur Remove

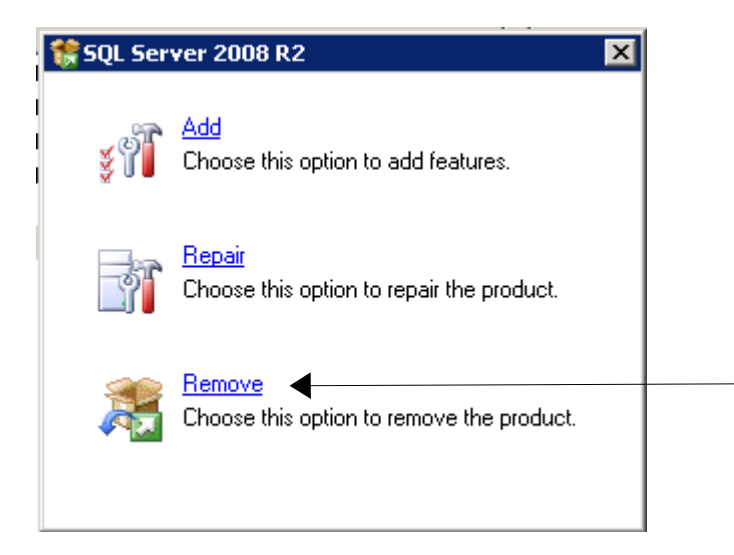

#### Cliquez sur Ok

| 🊼 SQL Server 2008 R2 Setup                                 |                                                                                                    | × |
|------------------------------------------------------------|----------------------------------------------------------------------------------------------------|---|
| Setup Support Rules                                        | 5                                                                                                    |   |
| Setup Support Rules identify<br>before Setup can continue. | problems that might occur when you install SQL Server Setup support files. Failures must be corrected |   |
| Setup Support Rules                                        | Operation completed. Passed: 6. Failed 0. Warning 0. Skipped 1.                                       |   |
|                                                            | Show details >> Re-run View detailed report                                                           |   |

#### Choisissez le nom de l'instance à désinstaller :

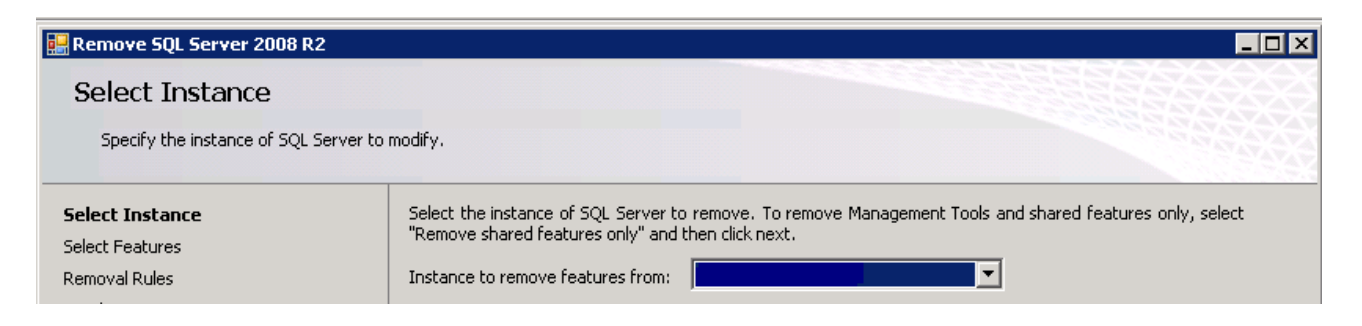

| Le 6 juin 2012 | SQL 2008 - Installation | http://www.chdb.eu/?n=2168 |
|----------------|-------------------------|----------------------------|
| 5              |                         |                            |

Choisissez les composants à désinstaller (normalement le Database Engine Services. Il n'est pas nécessaire de cocher les Shared Features)

| F | Features:                                                                                                    |  |  |
|---|----------------------------------------------------------------------------------------------------|--|--|
|   | <ul> <li>Database Engine Services</li> <li>Shared Features</li> <li>Business Intelligence Development Studio</li> <li>Client Tools Connectivity</li> <li>SQL Server Books Online</li> <li>Management Tools - Basic</li> <li>Management Tools - Complete</li> <li>SQL Client Connectivity SDK</li> <li>Redistributable Features</li> </ul> |  |  |

#### Passez cet écran

| 🔡 Remove SQL Server 2008 R2         |                                                                                 |
|-------------------------------------|---------------------------------------------------------------------------------|
| Removal Rules                       |                                                                                 |
| Setup is running rules to determine | f the uninstallation process will be blocked. For more information, click Help. |
| Select Instance                     | Operation completed Passed: 3 Eailed 0 Warning 0 Skinned 2                      |
| Select Features                     |                                                                                 |
| Removal Rules                       |                                                                                 |
| Ready to Remove                     | Show details >> Re-run                                                          |
| Removal Progress                    | View detailed report                                                            |

## Cliquez sur Remove

| 🔡 Remove SQL Server 2008 R2                                                                                   |                                     |
|----------------------------------------------------------------------------------------------------|-------------------------------------|
| Ready to Remove                                                                                               |                                     |
| Verify the SQL Server 2008 R2 feature                                                                         | s to be removed.                    |
| Select Instance<br>Select Features<br>Removal Rules<br><b>Ready to Remove</b><br>Removal Progress<br>Complete | Ready to remove SQL Server 2008 R2: |

## SQL Server – rôles des services et droits à utiliser

Sur <u>http://technet.microsoft.com/fr-fr/library/ms143504%28v=sql.105%29.aspx</u> on a un magnifique paragraphe nommé :

#### Récapitulation des autorisations Windows pour les services SQL Server

#### SQL Server :

- Le compte d'utilisateur local ou le compte d'utilisateur de domaine est recommandé.
- Ouvrir une session en tant que service (SeServiceLogonRight).1
- Remplacer un jeton de niveau processus (SeAssignPrimaryTokenPrivilege).
- Ignorer le contrôle de parcours (SeChangeNotifyPrivilege).
- Changer les quotas de mémoire d'un processus (SeIncreaseQuotaPrivilege).
- Autorisation de démarrer SQL Server Active Directory Helper.
- Autorisation de démarrer SQL Writer.
- Autorisation de lire le service Journal des événements.
- Autorisation de lire le service d'appel de procédure distante (RPC, Remote Procedure Call).

#### Le minimum :

Pour le compte de démarrage du service MSSQLServer :

Le compte doit se trouver dans la liste des comptes dotés des autorisations « Liste du dossier » sur le lecteur racine où est installé SQL Server. Il doit aussi être à la racine de tout autre lecteur où les fichiers SQL Server sont stockés.

Le compte doit avoir les autorisations « Contrôle total » sur tous les dossiers dans lesquels résident les fichiers de données ou les fichiers journaux (.mdf, .ndf, .ldf).

#### SQL Server Agent :

• Le compte doit être membre du rôle serveur fixe sysadmin.

Le compte doit avoir les autorisations Windows suivantes :

- Ouvrir une session en tant que service
- Remplacer un jeton au niveau du processus
- Changer les quotas de mémoire d'un processus
- Outrepasser le contrôle de parcours.

#### Pour les accès aux fichiers/répertoires :

Plus précisemment, sur

http://technet.microsoft.com/fr-fr/library/ms143504%28v=sql.105%29.aspx

au chapitre *Vérification des listes de contrôle d'accès créées pour les comptes de service SQL Server*, on précise la liste des droits qu'il faut pour les fichiers/répertoires :

#### Pour SQL Server :

| Compte de service <sup>1</sup> pour | Fichiers et dossiers                                             | Accès              |
|-------------------------------------|------------------------------------------------------------------|--------------------|
| MSSQLServer                         | Instid\MSSQL\backup                                              | Contrôle total     |
|                                     | Instid\MSSQL\binn                                                | Lecture, exécution |
|                                     | Instid\MSSQL\data                                                | Contrôle total     |
|                                     | Instid\MSSQL\FTData                                              | Contrôle total     |
|                                     | Instid\MSSQL\Install                                             | Lecture, exécution |
|                                     | Instid\MSSQL\Log                                                 | Contrôle total     |
|                                     | Instid\MSSQL\Repldata                                            | Contrôle total     |
|                                     | 100\shared                                                       | Lecture, exécution |
|                                     | Données Instid\MSSQL\Template (SQL Server Express<br>uniquement) | Lecture            |

#### Ainsi que (toujours pour SQL Server) :

| Composant<br>demandeur | compte                                                                                      | Resource                                                                                           | Autorisations                     |
|------------------------|---------------------------------------------------------------------------------------------|----------------------------------------------------------------------------------------------------|-----------------------------------|
| MSSQLServer            | Utilisateurs du journal des<br>performances                                                 | Instid\MSSQL\binn                                                                                  | Lister le contenu des<br>dossiers |
|                        | Utilisateurs de l'Analyseur de<br>performances                                              | Instid\MSSQL\binn                                                                                  | Lister le contenu des<br>dossiers |
|                        | Utilisateurs du journal des<br>performances, Utilisateurs de<br>l'Analyseur de performances | \WINNT\system32\sqlctr100.dll                                                                      | Lecture, exécution                |
|                        | Administrateur uniquement                                                                   | \\.\root\Microsoft\SqlServer\ServerEvents<br>\ <sql_instance_name><sup>1</sup></sql_instance_name> | Contrôle total                    |
|                        | Administrateurs, système                                                                    | \tools\binn\schemas\sqlserver\2004\07\showplan                                                     | Contrôle total                    |
|                        | Utilisateurs                                                                                | \tools\binn\schemas\sqlserver\2004\07\showplan                                                     | Lecture, exécution                |

| Le 6 juin 2012 | SQL 2008 - Installation | http://www.chdb.eu/?n=2168 |
|----------------|-------------------------|----------------------------|
| Le 0 Juii 2012 | SQL 2000 Instantation   |                            |

#### Pour le SQL Server Agent :

| SQLServerAgent <sup>2</sup> | Instid\MSSQL\binn     | Contrôle total                                                              |
|-----------------------------|-----------------------|-----------------------------------------------------------------------------|
|                             | Instid\MSSQL\binn     | Contrôle total                                                              |
|                             | Instid\MSSQL\Log      | Lecture, écriture, exécution, suppression (Read, Write,<br>Execute, Delete) |
|                             | 100\com               | Lecture, exécution                                                          |
|                             | 100\shared            | Lecture, exécution                                                          |
|                             | 100\shared\Errordumps | Lecture, écriture                                                           |
|                             | ServerName\EventLog   | Contrôle total                                                              |

Sur le lien suivant, on indique que font les différents services de SQL Server : <u>http://msdn.microsoft.com/en-us/library/ms143504.aspx</u>

On l'explique même en Français sur cette page.

#### Note :

On peut très bien modifier les comptes utilisés par la suite. Mais comme indiqué, il faut pour cela passer par le *SQL Server Configuration Manager* qui viendra par exemple mettre à jour le *Windows local security store* etc .... Extrait :

Always use SQL Server tools such as SQL Server Configuration Manager to change the account used by the SQL Server Database Engine or SQL Server Agent services, or to change the password for the account.

Dans la colonne tout à droite, cet extrait de <u>cette page</u> donne le type de compte à privilégier par rapport au composant pour un serveur qui devra aller chercher des données sur d'autres serveurs :

| Component        | Windows Server 2008                  | Windows Server 2008 R2         |
|------------------|--------------------------------------|--------------------------------|
| Database Engine  | None. Provide a domain user account. | Provide a domain user account. |
| SQL Server Agent | None. Provide a domain user account. | Provide a domain user account. |

#### Et si le serveur SQL ne doit pas atteindre des données présentent sur d'autres machines :

| Component        | Windows Vista and Windows Server 2008 | Windows 7 and Windows Server 2008 R2 |
|------------------|---------------------------------------|--------------------------------------|
| Database Engine  | NETWORK SERVICE                       | Virtual Account *                    |
| SQL Server Agent | NETWORK SERVICE                       | Virtual Account *                    |

## Virtual Accounts : c'est quoi ? Comment le mettre en place

D'après <u>ce lien</u>, les virtual accounts sont des comptes locaux utilisés pour être des comptes de services (utilisés par des applications). Ils sont auto-managés et peuvent accéder à d'autre machines sur le domaine. Si on laisse la valeur par défaut pour le compte de service de SQL Server sur un Windows 2008 R2 ou Windows 7, un virtual account utilisant le nom de l'instance sera créé et aura le format NT SERVICE\<SERVICENAME>.

Les services qui utilisent un compte virtuel peuvent accéder aux ressources présentent sur le réseau en utilisant le compte de l'ordinateur, compte qui aura ce format : <domain\_name>\<computer\_name>\$

Quand on indique un virtual account pour démarrer SQL Server, il faut laisser le mot de passe vierge.

Le message original.

Virtual accounts in Windows Server 2008 R2 and Windows 7 are managed local accounts that provide the following features to simplify service administration. The virtual account is automanaged, and the virtual account can access the network in a domain environment. If the default value is used for the service accounts during SQL Server setup on Windows Server 2008 R2 or Windows 7, a virtual account using the instance name as the service name is used, in the format NT SERVICE\<SERVICENAME>. Services that run as virtual accounts access network resources by using the credentials of the computer account in the format <domain\_name>\<computer\_name>\$. When specifying a virtual account to start SQL Server, leave the password blank.

Bref, si on laisse Account Name et Password vierge au niveau du *Server Configuration*, des virtual accounts seront créé :

| Service                              | Account Name         | Password | Startup Type |
|--------------------------------------|----------------------|----------|--------------|
| SQL Server Agent                     |                      |          | Automatic    |
| SQL Server Database Engine           |                      |          | Automatic    |
| SQL Full-text Filter Daemon Launcher | NT AUTHORITY\LOCAL S |          | Manual       |
| SQL Server Browser                   | NT AUTHORITY\LOCAL S |          | Disabled     |

| Le 6 juin 2012 | SQL 2008 - Installation | http://www.chdb.eu/?n=2168 |
|----------------|-------------------------|----------------------------|
|----------------|-------------------------|----------------------------|

Sauf que cela ne fonctionne pas. Si on laisse les champs vierges, on a une erreur. Exemple :

The credentials you provided for the SQL Server Agent are invalid. To continue, provide a valid account and password for the SQL Server service.

| Setup Support Rules<br>Setup Role<br>Feature Selection | Service Accounts Collation           | eparate account for each SQL | Server service. |                    |       |
|--------------------------------------------------------|--------------------------------------|------------------------------|-----------------|--------------------|-------|
| Installation Rules                                     | Service                              | Account Name                 | Password        | Startup Type       | •     |
| Instance Configuration                                 | SQL Server Agent                     |                              |                 | Automatic          |       |
| Disk Space Requirements                                | SQL Server Database Engine           | SVI SVI S                    |                 | Automatic          | ¥     |
| Server Configuration                                   | SQL Full-text Filter Daemon Launcher | NT AUTHORITY\LOCAL S         |                 | Manual             |       |
| Database Engine Configuration                          | SQL Server Browser                   | NT AUTHORITY\LOCAL S         |                 | Disabled           | -     |
| Ready to Install<br>Installation Progress<br>Complete  |                                      | <u>U</u> se the sa           | me account for  | all SQL Server ser | /ices |

## Managed Service Accounts (MSAs) Versus Virtual Accounts in Windows Server 2008 R2

Ce lient donne le comparatif MSA/ Virtual Accounts. http://social.technet.microsoft.com/wiki/contents/articles/391.aspx :

Si j'ai bien comprit, MSA est la version compte de domaine d'un virtual account (qui lui est un compte local).

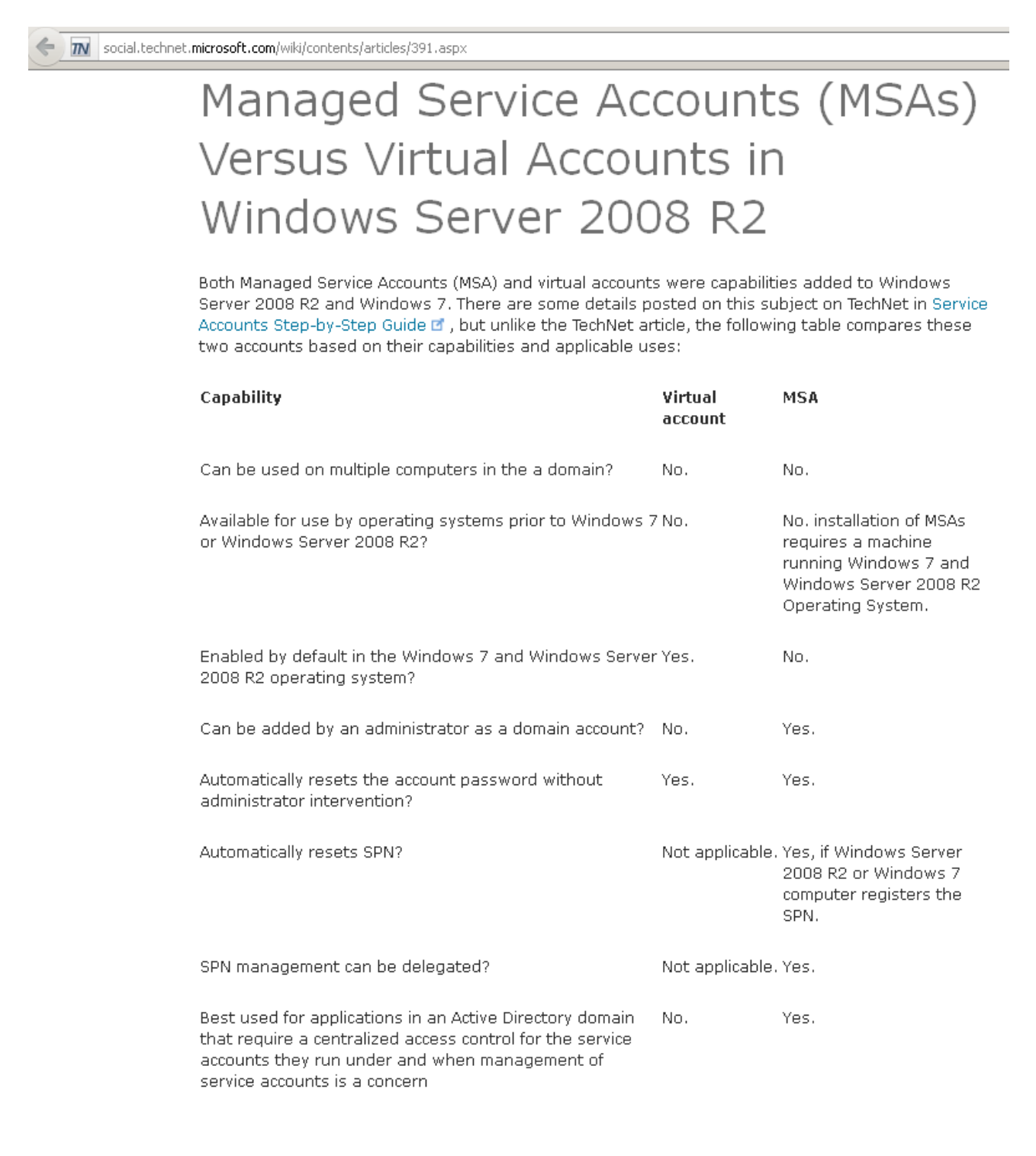

| Le 6 | juin | 2012 |
|------|------|------|
|      | jum  | 2012 |

#### Authentification Windows ou authentification SQL Server ?

Comme précisé sur <u>http://technet.microsoft.com/fr-fr/library/cc281849%28v=sql.105%29.aspx</u>, il est préférable de n'utiliser que l'authentification Windows :

Remarque relative à la sécurité

Lorsque c'est possible, utilisez l'authentification Windows.

**C** Remarque L'authentification SQL Server est fournie uniquement dans un souci de compatibilité descendante. Lorsque c'est possible, utilisez l'authentification Windows.

## SQL Server Reporting Services (SSRS) – recommandation de sécurité

D'après <u>http://www.techzone360.com/news/2011/06/25/5596924.htm</u>, il ne faut pas installer SQL Server Reporting Services (SSRS) sur le serveur qui héberge les bases SQL.

Don't install SQL Server Reporting Services (SSRS) on the same server as the database engine If you install SSRS on the same server as the database engine, Web services will open a hole in your security layer. Historically, IIS and Web services have had a lot of vulnerabilities, which allowed hackers to take control of the server, thus putting anything hosted on the server at risk. You can avoid this risk by not installing SSRS on the database server.

| τ. | 1 | ::   | 2012 |
|----|---|------|------|
| Le | 0 | juin | 2012 |

# Les comptes et groupes locaux avant et après installation

Au niveau des comptes locaux, cela ne bouge pas. Avant :

| Users 2 User(s) |           |
|-----------------|-----------|
| Name            | Full Name |
| Mathematics     |           |
| 👧 Guest         |           |

Après :

| Users 2 User(s)            |           |
|----------------------------|-----------|
| Name                       | Full Name |
| Mathematicae Administrator |           |
| 👧 Guest                    |           |

Par contre, il y a bien des groupes locaux de créé : Avant :

| Groups 16 Group(s)              |                                       |  |  |  |  |  |  |
|---------------------------------|---------------------------------------|--|--|--|--|--|--|
| Name                            | Description                           |  |  |  |  |  |  |
| Administrators                  | Administrators have complete and u    |  |  |  |  |  |  |
| A Backup Operators              | Backup Operators can override secu    |  |  |  |  |  |  |
| Access 2000 Access              | Members of this group are allowed t   |  |  |  |  |  |  |
| A Cryptographic Operators       | Members are authorized to perform     |  |  |  |  |  |  |
| Ample Distributed COM Users     | Members are allowed to launch, acti   |  |  |  |  |  |  |
| nt Log Readers                  | Members of this group can read eve    |  |  |  |  |  |  |
| A Guests                        | Guests have the same access as me     |  |  |  |  |  |  |
| A IIS_IUSRS                     | Built-in group used by Internet Infor |  |  |  |  |  |  |
| Retwork Configuration Operators | Members in this group can have som    |  |  |  |  |  |  |
| A Performance Log Users         | Members of this group may schedule    |  |  |  |  |  |  |
| Reformance Monitor Users        | Members of this group can access p    |  |  |  |  |  |  |
| Rever Users                     | Power Users are included for backw    |  |  |  |  |  |  |
| Print Operators                 | Members can administer domain prin    |  |  |  |  |  |  |
| Remote Desktop Users            | Members in this group are granted t   |  |  |  |  |  |  |
| Replicator                      | Supports file replication in a domain |  |  |  |  |  |  |
| A Users                         | Users are prevented from making ac    |  |  |  |  |  |  |

## Après :

| Groups 21 Group(s)                                                                                                    |                                                                                                    |  |  |  |  |
|----------------------------------------------------------------------------------------------------|----------------------------------------------------------------------------------------------------|--|--|--|--|
| Name                                                                                                    | Description                                                                                                    |  |  |  |  |
| Administrators                                                                                                    | Administrators have complete and unrestricted access to the comp                                                                                                    |  |  |  |  |
| Arrow Backup Operators                                                                                                    | Backup Operators can override security restrictions for the sole pu<br>Members of this group are allowed to connect to Certification Auth<br>Members are authorized to perform cryptographic operations. |  |  |  |  |
| Access @ Certificate Service DCOM Access                                                                                                    |                                                                                                    |  |  |  |  |
| ntering the terminal terminal termina |                                                                                                    |  |  |  |  |
| n 🔊 🕸 Distributed COM Users                                                                                                    | Members are allowed to launch, activate and use Distributed COM                                                                                                    |  |  |  |  |
| n 🜆 Event Log Readers                                                                                                    | Members of this group can read event logs from local machine                                                                                                    |  |  |  |  |
| A Guests                                                                                                    | Guests have the same access as members of the Users group by d                                                                                                    |  |  |  |  |
| A IIS_IUSRS                                                                                                    | Built-in group used by Internet Information Services.                                                                                                    |  |  |  |  |
| Network Configuration Operators                                                                                                    | Members in this group can have some administrative privileges to n                                                                                                    |  |  |  |  |
| nerformance Log Users                                                                                                    | Members of this group may schedule logging of performance count                                                                                                    |  |  |  |  |
| n Performance Monitor Users                                                                                                    | Members of this group can access performance counter data local                                                                                                    |  |  |  |  |
| new Power Users                                                                                                    | Power Users are included for backwards compatibility and possess                                                                                                    |  |  |  |  |
| nint Operators                                                                                                    | Members can administer domain printers                                                                                                    |  |  |  |  |
| nemote Desktop Users                                                                                                    | Members in this group are granted the right to logon remotely                                                                                                    |  |  |  |  |
| A Replicator                                                                                                    | Supports file replication in a domain                                                                                                    |  |  |  |  |
| A Users                                                                                                    | Users are prevented from making accidental or intentional system-                                                                                                    |  |  |  |  |
| SQLServer2005SQLBrowserUser\$CQSQL                                                                                                    | Members in the group have the required access and privileges to b                                                                                                    |  |  |  |  |
| A SQLServerFDHostUser\$cqsql\$MSSQLSERVER                                                                                                    | Members in the group have the required access and privileges to b                                                                                                    |  |  |  |  |
| SQLServerMSSQLServerADHelperUser\$CQSQL                                                                                                    | Members in the group have the required access and privileges to b                                                                                                    |  |  |  |  |
| SQLServerMSSQLUser\$cqsql\$MSSQLSERVER                                                                                                    | Members in the group have the required access and privileges to b                                                                                                    |  |  |  |  |
| SQLServerSQLAgentUser\$CQSQL\$MSSQLSERVER                                                                                                    | Members in the group have the required access and privileges to b                                                                                                    |  |  |  |  |

## SQL Server Books Online : si vous ne l'installez pas

Voici ce qui se passe si on appuie sur la touche F1 sur un mot clé sans installer le SQL Server Books Online :

Seul la OnLine Help est proposée :

| elect *                                                                                                    |
|----------------------------------------------------------------------------------------------------|
| Online Help Settings ? 🗙                                                                                                    |
|                                                                                                    |
| Help is available online from MSDN and third party Web sites as well as your local Help<br>installation. Online content includes the latest updates to the documentation. Help source<br>choices can be changed in the Options dialog box under /Help/Online. |
| When launching Help                                                                                                    |
| S Use online Help as primary source                                                                                                    |
| If you are not connected to the Internet, local Help is used.                                                                                                    |
| C Uge local Help as primary source                                                                                                    |
| If no information is available locally and you are connected to the Internet, online Help is used.                                                                                                    |
| C Do not use online Help                                                                                                    |
| Read the privacy statement                                                                                                    |
| OK Cancel                                                                                                    |

De même, si on clique sur Help>Search ...

| 🍢 Mic  | rosoft  | SQL Se  | erver Ma | anageme | nt Studio | )       |                |           |            |
|--------|---------|---------|----------|---------|-----------|---------|----------------|-----------|------------|
| File   | Edit    | View    | Query    | Project | Debug     | Tools   | Window         | Community | Help       |
| 1 😫 N  | lew Que | ery   📑 | ) 🐴 (    | 🔥 🌇 📋   | Da   💕    | . 3     | 🕰 <sub>=</sub> |           | 🕜 How Do I |
| : BP ( | 200   m | aster   |          |         | •         | Execute | <u>ک</u> ا     | V 📅 🗗 🛛   | Search     |

et que l'on fait une simple recherche sur le mot update par exemple,

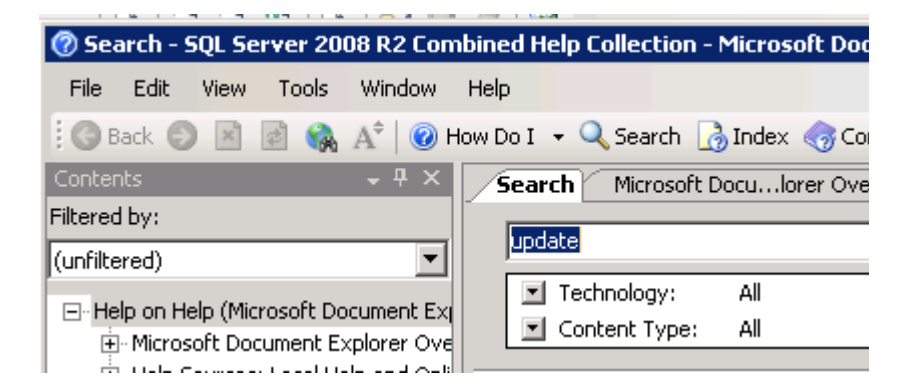

seul la recherche en ligne est proposée :

| When launching Help Use online Help as primary source If you are not connected to the Internet, local Help is used.                         |
|----------------------------------------------------------------------------------------------------|
| C Use local Help as primary source<br>If no information is available locally and you are connected to the Internet, online<br>Help is used. |
| 🔿 Do not use online Help                                                                                                    |

Par contre, si le SQL Server Books Online est installé, il n'est pas nécessaire d'aller sur Internet :

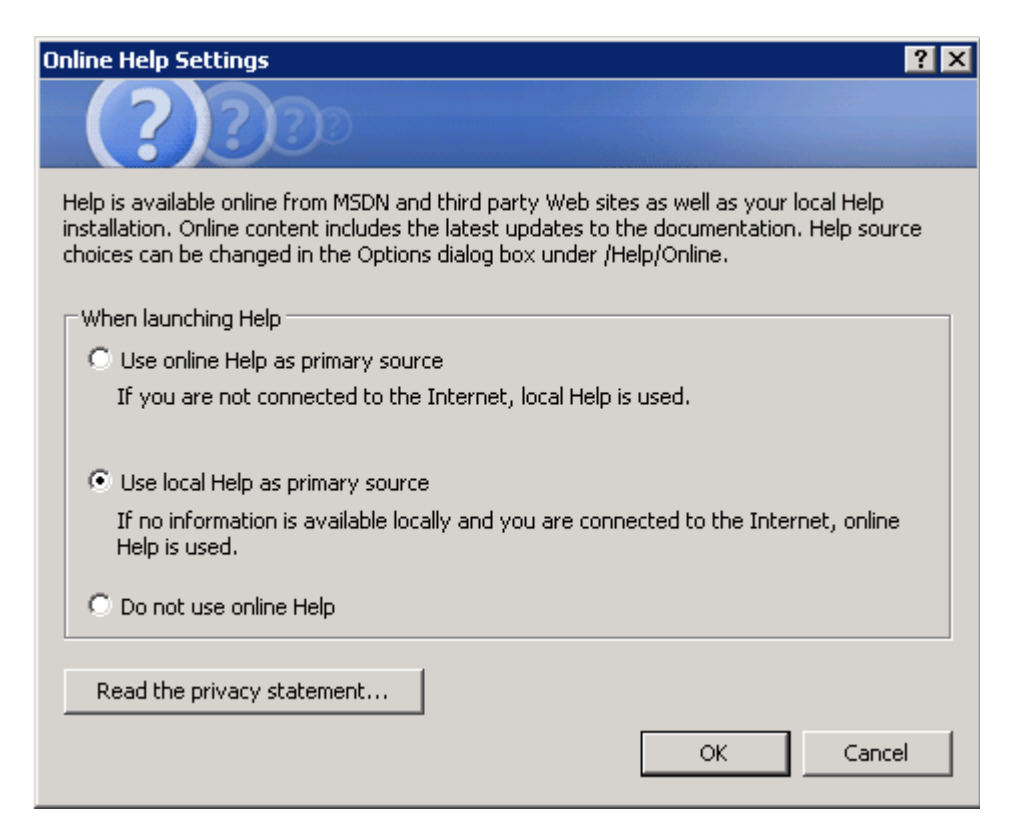